# Abnormal Activity Monitoring

A CU\*BASE<sup>®</sup> Due Diligence Tool for Monitoring High Risk Activity among Your Membership

#### INTRODUCTION

In response to growing trends of both elder abuse and online banking fraud, the FFIEC and CFPB are now urging credit unions to keep a closer eye on abnormal and high risk activity among members.

The Abnormal Activity Monitoring tool is one answer to this recommendation. This new tool helps your staff do their due diligence when it comes to fraud and monitoring special situations by automatically sifting through member transactions to find those that are abnormal or high risk according to the parameters set by your credit union. Read more to find out how to start using this powerful new tool.

#### **CONTENTS**

| LET CU*ANSWERS MANAGEMENT SERVICES "JUST TURN IT ON" F                                                                                                    | OR YOU 3                                     |
|----------------------------------------------------------------------------------------------------|----------------------------------------------|
| CONFIGURING ABNORMAL ACTIVITY SETTINGS                                                                                                    | 4                                            |
| Before You Begin<br>Setting Up Member Groups                                                                                                    | 4<br>5                                       |
| DETERMINING ACCURATE TRANSACTION RANGES                                                                                                    | 12                                           |
| SAMPLING/COMPARISON DASHBOARD                                                                                                    | 12                                           |
| MONITORING ACTIVITY FOR A MEMBER GROUP                                                                                                    | 15                                           |
| Monitoring Options<br>Monitoring Options<br>View Members with Certain Due Diligence Flag<br>Flag Members in a Certain Age Range<br>Export List of Members to Member Connect or Query<br>Go to Inquiry Screen of a Specific Member on List<br>Review Tracker Conversations of a Specific Member on List<br>View Transaction Information for a Specific Member on List | 15<br>19<br>19<br>21<br>22<br>24<br>25<br>26 |

Revision date: May 13, 2016

For an updated copy of this booklet, check out the Reference Materials page of our website: http://www.cuanswers.com/client\_reference.php CU\*BASE<sup>®</sup> is a registered trademark of CU\*Answers, Inc.

| Print or View List in Report Format   | 27 |
|---------------------------------------|----|
| VIEW CONFIGURATION SETTINGS           | 28 |
|                                       |    |
| USING THE ACTIVITY ANALYSIS DASHBOARD | 30 |

# LET CU\*ANSWERS MANAGEMENT SERVICES "JUST TURN IT ON" FOR YOU

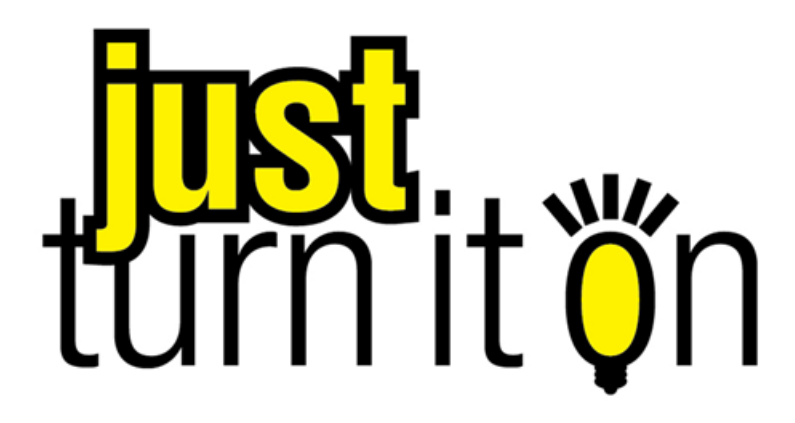

Use "Just Turn it On" and have CU\*Answers Management Services drive the implementation of this feature from start to finish. We'll even do the work to get your Board, your management team, and your staff on board and ready to take over once the switch has been flipped. Learn more in the <u>"Just turn it on" brochure</u>. Access this brochure directly at <u>http://cuanswers.com/pdf/cms/Just\_Turn\_it\_On.pdf</u>.

# **CONFIGURING ABNORMAL ACTIVITY** SETTINGS

# **BEFORE YOU BEGIN**

Before you can begin your due diligence and monitoring abnormal activity for a specific group of members (member group), you'll first need to:

- Decide which types of members (Member Designations) you'd like to watch more closely (business owners vs. individuals, etc.)
- Decide which types of transactions (Origins) you'd like to monitor for your member group (ATM, credit, etc.); it's recommended to set up the same Origin groups for each member group that you create. The Origin Codes that follow are ones that you'd most likely want to monitor for abnormal activity:

| Origin<br>Code | Description                      | Notes                                                                                                    |  |  |  |
|----------------|----------------------------------|----------------------------------------------------------------------------------------------------|--|--|--|
| 01             | Teller Processing                | Activity posted in your lobby by tellers                                                                                                    |  |  |  |
| 02             | Share Draft from<br>Bank Process | This includes all checks posted to member<br>accounts via daily share draft processing,<br>including member checks processed via It's<br>Me 247 Bill Pay (Fiserv) and via It's Me 247<br>Bill Pay (Payveris) |  |  |  |
| 03             | Loan Department<br>Processing    | Monitored primarily to watch for signs of<br>"layering" – a member making higher-than-<br>normal payments on a LOC for the purpose o<br>later wire transferring large sums out of the<br>account             |  |  |  |
| 09             | Wire transfers                   | Includes wire transfers.                                                                                                    |  |  |  |
| 11             | ACH Network<br>Processing        | ACH activity, including debits for online bill<br>payments that are processed via <b>It's Me 247</b><br>Bill Pay (Fiserv)                                                                                    |  |  |  |
| 13             | ATM Network<br>Processing        | These Origin codes are generally monitored                                                                                                    |  |  |  |
| 16             | Debit Card<br>Processing         | transactions are so similar.                                                                                                    |  |  |  |
| 20             | Bill Pay Processing              | Includes bill payment activity for It's Me<br>247 Bill Pay (iPay) ONLY                                                                                                    |  |  |  |
| 22             | Credit Card<br>Processing        | Activity for CU*BASE online credit cards only                                                                                                    |  |  |  |
| 96             | Audio Response<br>Processing     | Includes both CU*Talk Audio Response and<br>It's Me 247 Online Banking transaction<br>activity                                                                                                    |  |  |  |

• Define the ranges (number of transactions and dollar amount) of a month's worth of transaction activity that you would consider normal, abnormal, and high risk for the group (see Page 12).

When considering transaction numbers for a normal range, keep in mind that the Combined Transaction Amount fields count all debits and credits together. For example, a credit of \$100 and a debit of \$100 will equal two transactions and \$200 of money moved.

Also keep in mind that different membership types will have different amounts. For example, organizational accounts might typically deposit significantly more checks than individual members do, the norms for organizations must be set up differently.

• Regularly use the Abnormal Activity Monitoring inquiry tool to monitor each member group you've configured. See Page 15.

# **SETTING UP MEMBER GROUPS**

To set up member groups, follow the directions below.

- 1. Access *Abnormal Activity Monitoring Cfg.* on the General System Configuration menu (MNCNFC).
- 2. Select Add Mbr Grouping (F6).

| Member<br>Group | Description      | Membership<br>Designations |  |
|-----------------|------------------|----------------------------|--|
|                 |                  |                            |  |
|                 |                  |                            |  |
|                 |                  |                            |  |
|                 |                  |                            |  |
|                 |                  |                            |  |
|                 |                  |                            |  |
|                 |                  |                            |  |
| Edit<br>Delete  | ■ Copy<br>■ View | <b>↑</b> ↓                 |  |
|                 |                  |                            |  |
|                 |                  |                            |  |
|                 |                  |                            |  |
|                 |                  |                            |  |
|                 |                  |                            |  |

3. In the *Description* field, enter the name you'd like to give this group.

For example, if you'd like to monitor memberships that have a fiduciary obligation such as members who are managing an account for someone who is elderly, disabled, or a minor, then you might enter a description of "Fiduciary."

| ed for monitoring | g membership designat    | ion(s) Select     |           |          |                |               |  |
|-------------------|--------------------------|-------------------|-----------|----------|----------------|---------------|--|
| ettings are based | l on a date range of 1 n | nonth of activity | Transacti | on Count | Combined Trans | action Amount |  |
| Origins           | Origin Codes             | Risk Level        | From      | То       | From           | То            |  |
|                   |                          |                   |           |          |                |               |  |
|                   |                          |                   |           |          |                |               |  |
|                   |                          |                   |           |          |                |               |  |
|                   |                          |                   |           |          |                |               |  |
|                   |                          |                   |           |          |                |               |  |
|                   |                          |                   |           |          |                |               |  |
|                   |                          |                   |           |          |                |               |  |
|                   |                          |                   |           |          |                |               |  |
|                   |                          |                   |           |          |                |               |  |
| Edit              | Delete                   | View              |           |          |                | <b>↑ ↓</b>    |  |
|                   |                          |                   |           |          |                |               |  |

This number is automatically assigned by CU\*BASE and represents the number of member groups set up for your credit union. Using the "Fiduciary" example, the "Fiduciary" group is the first group to be set up by this credit union. If a member group is deleted, CU\*BASE will reuse the old number, and the next member group created will be assigned that old number.

- 4. Click the *Select* button next to the *Used for monitoring membership designation(s)* field.
- 5. Under the Description heading, click the membership types (Membership Designation Codes) you'd like to monitor. To select more than one code, simply hold the Control key and click your other selections.

The groups should be set up to include membership designations that have similar patterns of activity. For example, you wouldn't want to put in one member group organizational and individual accounts, because the transaction numbers for organizational accounts will typically be much higher than those for individual accounts.

In order to be as efficient as possible when monitoring members, it's best to avoid including the same Membership Designation Code in more than one group, because that would cause you to monitor the same member more than once. As an example, if you'd like to monitor fiduciary accounts, then you may want to select all those types of accounts for which account holders have a fiduciary responsibility. (Note: The Membership Designation Codes shown to the right are just examples. Your credit union will need to configure your codes.)

| Search for o | description containing |                  |             |   |
|--------------|------------------------|------------------|-------------|---|
| Code         | Description            | Code             | Description |   |
| CO           | Corporation            |                  |             |   |
| CR           | Conservatorsnip        |                  |             |   |
| GU           | Guardianship           |                  |             |   |
| MI           | Individual             |                  |             |   |
| MO           | Organization           |                  |             |   |
| NM           | Non-Member Account     |                  |             |   |
| OF           | Corporation            |                  |             |   |
| RP           | Representative Payee   |                  |             |   |
| 3P<br>TP     | Trust                  |                  |             |   |
| 115          | Trust                  |                  |             |   |
|              |                        |                  |             |   |
| Select       |                        | ■ <u>S</u> elect |             | 1 |
|              |                        |                  |             |   |
|              |                        |                  |             |   |

- 6. Use Select.
- 7. Select *Add Origin Group* (F6) in order to select the Origin (transaction type) you'd like to monitor for your new group.

For more information on Origin groups, see Page 4.

| ed for monitoring | 03 Description<br>g membership designat | FIDUCIARY<br>ion(s) Select | 4 selected |          |                |               |  |
|-------------------|-----------------------------------------|----------------------------|------------|----------|----------------|---------------|--|
| offings are based | l on a date range of 1 m                | onth of activity           |            |          |                |               |  |
| ettings are based | a on a date range of Th                 |                            | Transacti  | on Count | Combined Trans | action Amount |  |
| Origins           | Origin Codes                            | Risk Level                 | From       | То       | From           | То            |  |
|                   |                                         |                            |            |          |                |               |  |
|                   |                                         |                            |            |          |                |               |  |
|                   |                                         |                            |            |          |                |               |  |
|                   |                                         |                            |            |          |                |               |  |
|                   |                                         |                            |            |          |                |               |  |
|                   |                                         |                            |            |          |                |               |  |
|                   |                                         |                            |            |          |                |               |  |
|                   |                                         |                            |            |          |                |               |  |
|                   |                                         |                            |            |          |                |               |  |
| Edit              | ■ Delete                                | ■ View                     |            |          |                | <b>↑ ↓</b>    |  |
|                   |                                         |                            |            |          |                |               |  |
|                   |                                         |                            |            |          |                |               |  |

8. Use the Select button next to the Transaction Origin codes field.

| Session 0 CU*BASE                  | GOLD Edition - A                                    | Activity Monitoring | g Settings by Origin | Group          | e      |  |  |  |
|------------------------------------|-----------------------------------------------------|---------------------|----------------------|----------------|--------|--|--|--|
| Member group<br>Origin group descr | 03 FIDUCIARY ription Transaction origin code Select |                     |                      |                |        |  |  |  |
|                                    | Transacti                                           | on Counts           | Combined Trans       | saction Amount |        |  |  |  |
| Level                              | From                                                | То                  | From                 | То             |        |  |  |  |
| NORMAL                             | 0                                                   |                     | 0                    | 0              |        |  |  |  |
| ABNORMAL                           | 0                                                   |                     | 0                    | 0              |        |  |  |  |
| HIGH RISK                          | 0                                                   | 9,999,999           | 0                    | 999,999,999    |        |  |  |  |
|                                    |                                                     |                     |                      |                |        |  |  |  |
| < → ↑ "                            | = 8 i                                               | ?@                  |                      | TR             | (4561) |  |  |  |

9. Select the Origin (transaction type) you'd like to monitor.

It's recommended that you set up the same Origin groups for each member group that you create. See Page 4 for a list of recommended Origin groups to monitor.

| Session 0 CU<br>Jump to des<br>Search for d | *BASE GOLD - Origin Code Selection cription starting with escription containing |            |       |                               | E          |
|---------------------------------------------|---------------------------------------------------------------------------------|------------|-------|-------------------------------|------------|
| Code                                        | Description                                                                     | q          | ode   | Description                   |            |
| 01                                          | TELLER PROCESSING                                                               | 20         |       | CU*EASYPAY! PROCESSING        |            |
| 14                                          | STOP PAY FEE PROCESSING                                                         | 22         |       | CREDIT CARD PROCESSING        |            |
| 00                                          | SUGTEL SECURITY DEPUSIT PRUC.                                                   | 95         |       | CHECK CHHRGES PROCESSING      |            |
| 15                                          | PHONE OPERATOR TRANS                                                            | 10         |       | OUTOMOTTC TRONSFER DROCESS    |            |
| 05                                          | PAYROLL DEDUCTION PROCESSING                                                    | 99         |       | AUTOMATIC SYSTEM PROCESSING   |            |
| 03                                          | LOAN DEPARTMENT PROCESSING                                                      | 97         |       | AUTOMATIC CERTIFICATE PROCESS |            |
| 21                                          | KIOSK PROCESSING                                                                | 96         |       | AUDIO RESPONSE PROCESSING     |            |
| 07                                          | JOURNAL ACCT TRANSFER PROCESS                                                   | 13         |       | ATM NETWORK PROCESSING        |            |
| 09                                          | INACTIVE ACCOUNT PROCESSING                                                     | 11         |       | ACH NETWORK PROCESSING        |            |
| 08                                          | ERRUR GURREGIIUN PROGESSING                                                     |            |       |                               |            |
| 16                                          | DEBLT CARD PROCESSING                                                           |            |       |                               |            |
| Select                                      |                                                                                 | <u>S</u> e | elect |                               | <b>↑</b> ↓ |
| Select All                                  | Unselect All                                                                    |            |       |                               |            |
| $\leftarrow \rightarrow 1$                  | N II 🗏 🖋 i ? @                                                                  |            |       |                               | TR (4132)  |

- 10. Use Select.
- 11. In the *Origin group description* field, enter a description for your Origin group. This can be the same as the Origin Code itself, or whatever label helps you remember the category of transactions being monitored (like "Lobby" for your teller-line activity).

| Session 0 CU*BASE GOLD Edition - Activity Monitoring Settings by Origin Group                                                                           |           |           |                |             |  |           |  |  |
|----------------------------------------------------------------------------------------------------|-----------|-----------|----------------|-------------|--|-----------|--|--|
| Member group         03         FIDUCIARY           Origin group description         Transaction origin codes         Select         1         selected |           |           |                |             |  |           |  |  |
|                                                                                                    | Transacti | on Counts | saction Amount |             |  |           |  |  |
| Level                                                                                                    | From      | То        | From           | То          |  |           |  |  |
| NORMAL                                                                                                    | 0         |           | 0              | 0           |  |           |  |  |
| ABNORMAL                                                                                                    | 0         |           | 0              | 0           |  |           |  |  |
| HIGH RISK                                                                                                    | 0         | 9,999,999 | 0              | 999,999,999 |  |           |  |  |
|                                                                                                    |           |           |                |             |  |           |  |  |
| < → ↑ "                                                                                                    | = 8 i i   | ?@        |                |             |  | TR (4561) |  |  |

| Session 0 CU*BASE GOLD Edition - Activity Monitoring Settings by Origin Group |             |                                 |                    |              |            |           |  |  |
|-------------------------------------------------------------------------------|-------------|---------------------------------|--------------------|--------------|------------|-----------|--|--|
| Member group<br>Origin group descri                                           | 03 FIDUCIAR | Y                               | Transaction origin | codes Select | 1 selected |           |  |  |
|                                                                               | Transacti   | Transaction Counts Combined Tra |                    |              |            |           |  |  |
| Level                                                                         | From        | То                              | From               | То           |            |           |  |  |
| NORMAL                                                                        | 0           |                                 | 0                  | 0            |            |           |  |  |
| ABNORMAL                                                                      | 0           |                                 | 0                  | 0            |            |           |  |  |
| HIGH RISK                                                                     | 0           | 9,999,999                       | 0                  | 999,999,999  |            |           |  |  |
|                                                                               |             |                                 |                    |              |            |           |  |  |
| <→↑"                                                                          | 🗏 d? i '    | ? @                             |                    |              |            | TR (4561) |  |  |

12. In the *To* fields under the *Transaction Counts* heading, enter the highest number of transactions that your credit union considers to be normal, abnormal, and high-risk.

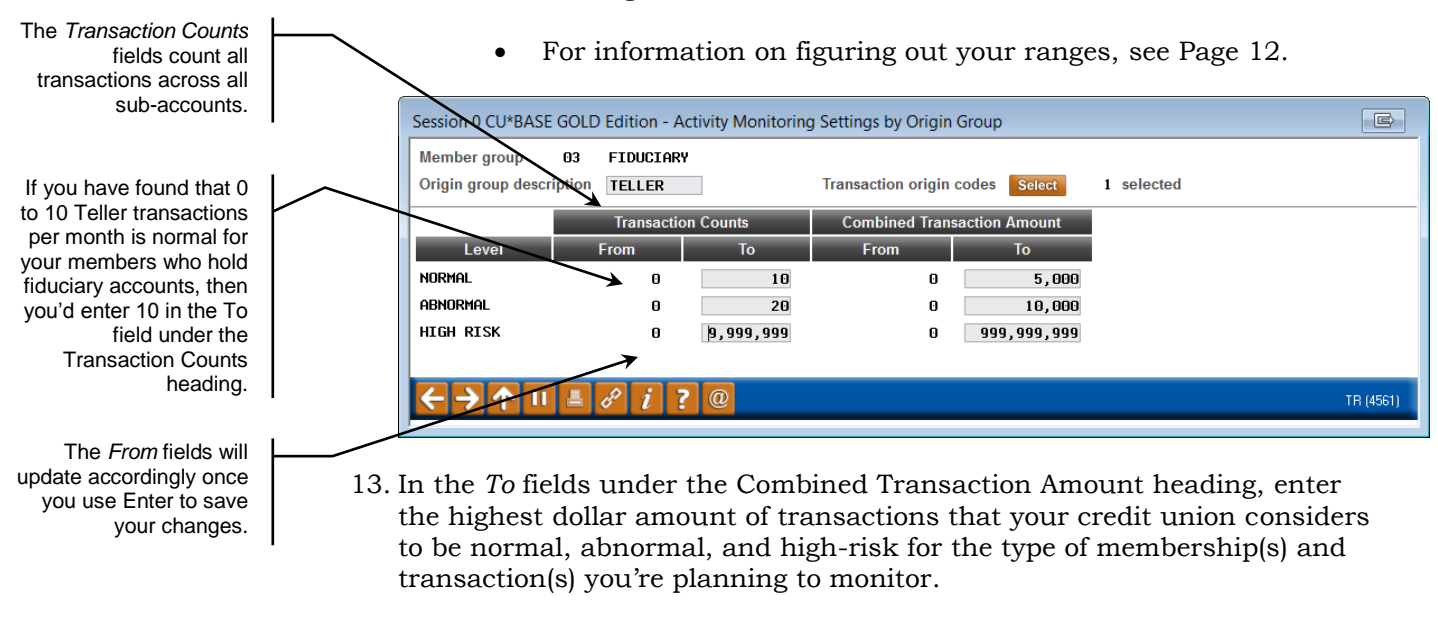

14. Use Enter to save your changes.

|                                                                      | Í | Session 0 CU*BASE<br>File Edit Tools Hel | GOLD Edition - BEI                | DROCK COMMUN                    | ITY CREDIT UN | NION                                                               |                      |                                |                   |
|----------------------------------------------------------------------|---|------------------------------------------|-----------------------------------|---------------------------------|---------------|--------------------------------------------------------------------|----------------------|--------------------------------|-------------------|
| On the next screen,                                                  |   | Configure /                              | Abnormal                          | Activity I                      | Monitor       | ring Set                                                           | tings                |                                | ADD               |
| Activity Monitoring<br>Settings, you'll see the<br>settings you just | _ | Member group 03<br>Used for monitoring m | Description<br>embership designat | FIDUCIARY<br>ion(s) Select      | 4 selected    |                                                                    |                      |                                |                   |
| oornigaroa.                                                          | 1 | Settings are based on                    | a date fallge of fill             |                                 | Terrert       | Count                                                              | Combined Too         |                                |                   |
|                                                                      |   | Origins                                  | Origin Codes                      | Risk Level                      |               | To                                                                 | From                 | To                             |                   |
| To change an origin                                                  | L | TELLER                                   | 1 selected                        | NORMAL<br>ABNORMAL<br>HIGH RISK | 11<br>21      | )<br>)<br>)<br>)<br>)<br>)<br>)<br>)<br>)<br>)<br>)<br>)<br>)<br>) | 0<br>5,001<br>10,001 | 5,000<br>10,000<br>999,999,999 |                   |
| record, select the Origin<br>record from the list and                |   |                                          |                                   |                                 |               |                                                                    |                      |                                |                   |
| then <i>Edit</i> and follow steps 12-14 again.                       | Ν |                                          |                                   |                                 |               |                                                                    |                      |                                |                   |
|                                                                      |   |                                          |                                   |                                 |               |                                                                    |                      |                                |                   |
|                                                                      |   | $\backslash$                             |                                   |                                 |               |                                                                    |                      |                                |                   |
|                                                                      |   |                                          |                                   |                                 |               |                                                                    |                      |                                |                   |
|                                                                      |   | Edit                                     | Delete                            | ■ View                          |               |                                                                    |                      | <b>↑</b> ↓                     |                   |
| To delete an Origin record, select the Origin                        |   |                                          |                                   |                                 |               |                                                                    |                      |                                |                   |
| record from the list and then <i>Delete</i> .                        |   | Save/Update<br>Add Origin Group          |                                   |                                 |               |                                                                    |                      |                                |                   |
|                                                                      |   | ← → ↑ □ ≞                                | e i ? 0                           | 2                               |               |                                                                    |                      |                                | TR (4560) 5/17/13 |

15. Add the rest of your Origin groups by again selecting *Add Origin Group* (F6).

| Settings are based | on a date range of 1 m | onth of activity                |               |                       |                     |                               |  |
|--------------------|------------------------|---------------------------------|---------------|-----------------------|---------------------|-------------------------------|--|
|                    |                        |                                 | Transactio    | on Count              | Combined Transa     | ction Amount                  |  |
| Origins            | Origin Codes           | Risk Level                      | From          | То                    | From                | То                            |  |
| ACH                | 0 selected             | NORMAL<br>ABNORMAL<br>HIGH RISK | 0<br>5<br>9   | 4<br>8<br>9,999,999   | 0<br>1,601<br>3,201 | 1,600<br>3,200<br>999,999,999 |  |
| ATM                | 0 selected             | NORMAL<br>ABNORMAL<br>HIGH RISK | 0<br>7<br>13  | 6<br>12<br>9,999,999  | 0<br>541<br>1,081   | 540<br>1,080<br>999,999,999   |  |
| AUDIO RESP         | 0 selected             | NORMAL<br>ABNORMAL<br>HIGH RISK | 0<br>11<br>16 | 10<br>15<br>9,999,999 | 0<br>1,001<br>1.501 | 1,000<br>1,500<br>999.999.999 |  |
| CREDIT CRD         | 0 selected             | NORMAL<br>ABNORMAL<br>HIGH RISK | 0<br>6<br>11  | 5<br>10<br>9,999,999  | 0<br>501<br>1.001   | 500<br>1,000<br>999,999,999   |  |
| DEBIT              | 0 selected             | NORMAL<br>ABNORMAL<br>HIGH RISK | 0<br>12<br>23 | 11<br>22<br>9,999,999 | 0<br>251<br>501     | 250<br>500<br>999,999,999     |  |
|                    |                        |                                 |               |                       |                     |                               |  |
| Edit               | Delete                 | ■ View                          |               |                       |                     | <b>↑ ↓</b>                    |  |

16. If you're satisfied with your configuration settings, click Save/Update (F5).

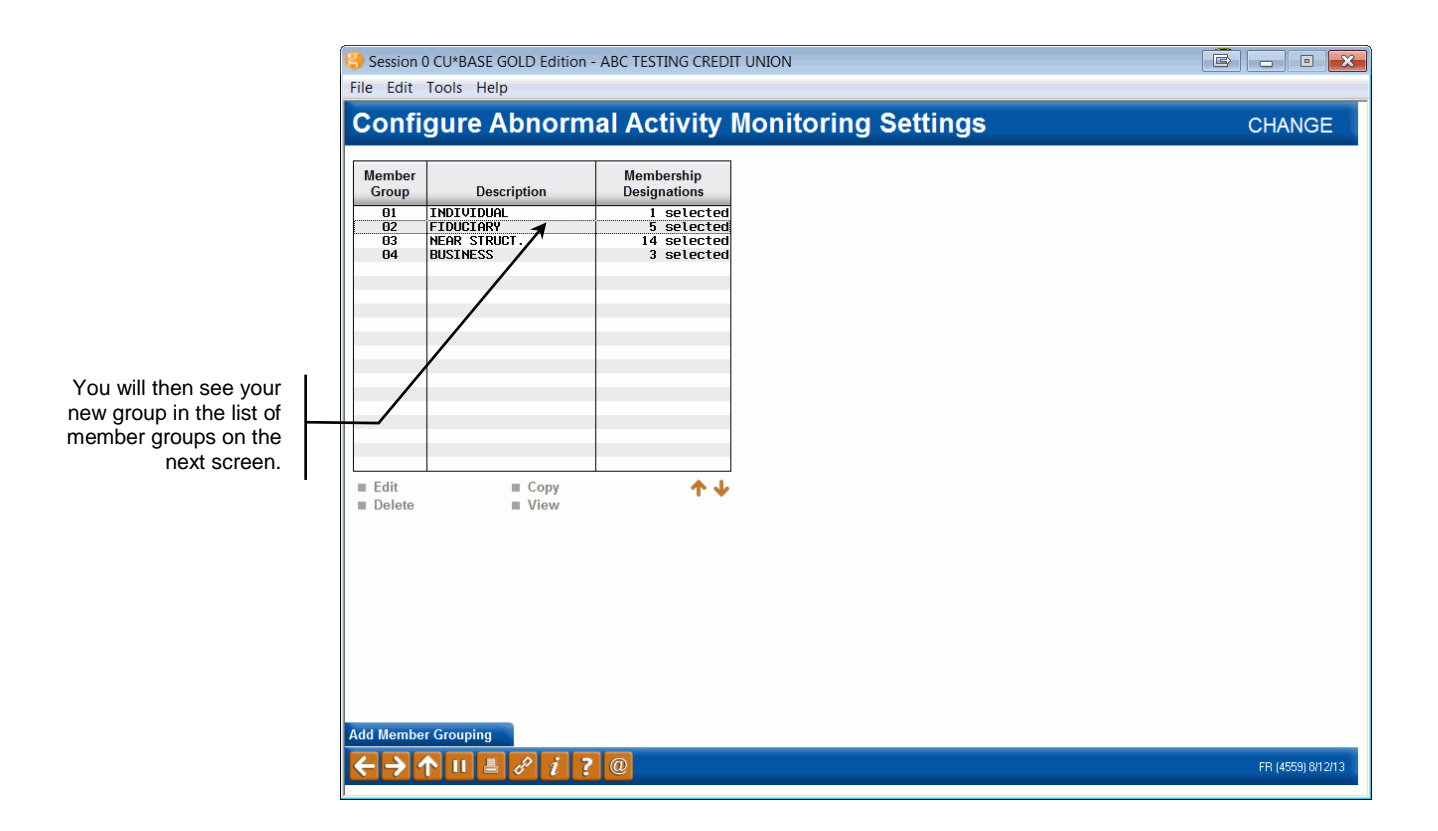

# DETERMINING ACCURATE TRANSACTION RANGES

For assistance in figuring out your transaction ranges for what your credit union considers "normal," "abnormal," and "high-risk," activity patterns, use the option below.

> When considering transaction numbers for a normal range, keep in mind that the Combined Transaction Amount fields count all debits and credits together. For example, a credit of \$100 and a debit of \$100 will equal two transactions and \$200 of money moved.

> Also keep in mind that different membership types will have different amounts. For example, organizational accounts might typically deposit significantly more checks than individual members do, the norms for organizations must be set up differently.

> Figuring out your ranges may require multiple adjustments after you begin using the monitoring tool since, as you learn more about how many "hits" you get, you may need to either narrow down the list some more or expand it to catch a broader range of activity.

### SAMPLING/COMPARISON DASHBOARD

The most useful tool you'll find in helping you figure out transaction ranges is the Transaction Activity Summary Compare sampling dashboard.

 To access this dashboard, access Sample Trans by Delivery Channel on the "Know Your Member" Analysis Tools (MNMGMA) menu or Sample High-Risk Transactions on the Auditing Functions (MNAUDT) menu.

|                                          | ,                       |  |
|------------------------------------------|-------------------------|--|
| Nonth/year Apr 2016 Filter  All Branches | Individual Organization |  |
| Analysis Method                          |                         |  |
| Go! Teller Posting                       |                         |  |
| Gol Loan Dept                            |                         |  |
| Go! Share Drafts                         |                         |  |
| GOI ATM                                  |                         |  |
| Go! Home Banking/A R U                   |                         |  |
| Gol Online Credit Cards                  |                         |  |
| Gol Debit Card                           |                         |  |
|                                          |                         |  |
|                                          |                         |  |
| Gol CU EasyPay:                          |                         |  |
| Col Direct Mail Post                     |                         |  |
| Col Error Correction Processing          |                         |  |
|                                          |                         |  |
| Sol Social Security Deposits             |                         |  |
| col Kiosk                                |                         |  |
| Check Charges                            |                         |  |
| col Payroll                              |                         |  |
|                                          | <b>↓</b>                |  |
|                                          | • •                     |  |
|                                          |                         |  |

# 2. Then click **Go!** next to an analysis method.

.

|                                                                                                    | Session 0 CU*BASE GOLD Edition - ABC TEST CREDIT UNION                                                                                                    |                   |
|----------------------------------------------------------------------------------------------------|----------------------------------------------------------------------------------------------------|-------------------|
|                                                                                                    | File Edit Tools Help                                                                                                    |                   |
|                                                                                                    | Member Analysis - Transaction Activity                                                                                                    | Teller Posting    |
|                                                                                                    | Month/year Mar 2016 # Records 17,805 Filter All<br>Branch ID 00 All Branches                                                                                                    |                   |
| You may want to look at<br>the top ten and the<br>bottom ten for clues as to<br>what is normal and what<br>is not. Click on the<br>header row to sort by the<br>column. | Account #         Orig         Name         # of Transactions           01 S         157         151           01 F         143         142           01 F         143         142           01 F         143         142           01 F         143         142           01 F         142         142           01 F         143         142           01 F         142         142           01 F         142         142           01 F         127         126           01 F         99         121         126           01 F         99         91         126           01 F         99         91         84           01 A         84         83           01 A         74         84           01 J         73         69 |                   |
| I                                                                                                    | Export Member Connect                                                                                                    |                   |
|                                                                                                    | Summary Compare is an employee.                                                                                                    |                   |
|                                                                                                    |                                                                                                    | FR (4539) 4/07/16 |

- 3. Click Summary Compare (F9).
- 4. You will then be brought to the Transaction Activity Summary Compare dashboard shown below.

|         |     |     |         |           | period | 2 🔻 İte | ems to compa | re Debi | ts \$ 🔻  | Diffe      | rence > | 1,000    |
|---------|-----|-----|---------|-----------|--------|---------|--------------|---------|----------|------------|---------|----------|
|         |     |     | La      | ast Month |        | Two     | Months Ago   |         | Three M  | lonths Ago |         |          |
| count # | Ori | gin | Debits  | Credits   | # Tran | Debits  | Credits      | # Tran  | Debits ( | Credits #  | Tran    | Percent  |
| ×       | Q   | 3   | 89,975  | 0         | 4      | 40      | 0            | 1       | 40       | 0          | 1       | 224,837% |
| /1      | ଭ   | 3   | 94,118  | 1,363     | 10     | 444     | 0            | 2       | 46       | 0          | 1       | 21,097%  |
| 7       | Q   | 3   | 134,510 | 572       | 5      | 1,071   | 0            | 1       |          | 0          |         | 12,459%  |
| 6       | Q   | 3   | 157,072 | 790       | 6      | 1,297   | 0            | 2       | 46       | 0          | 1       | 12,010%  |
| 1       | Q   | 3   | 81,102  | 386       | 5      | 736     | 0            | 1       |          | 0          |         | 10,919%  |
| 1       | ଦ୍  | 3   | 50,815  | 0         | 8      | 559     | 0            | 1       |          | 0          |         | 8,990%   |
| 3       | Q   | 3   | 112,336 | 103,536   | 13     | 1,551   | 1,442        | 3       |          | 0          |         | 7,142%   |
| 8       | ୍   | 3   | 10,706  | 2,000     | 4      | 250     | 200          | 3       |          | 0          |         | 4,182%   |
| 3       | 0   | 3   | 13,632  | 0         | 9      | 321     | 0            | 1       |          | 0          |         | 4,146%   |
| 3       | Q   | 3   | 35,139  | 0         | 4      | 1,180   | 0            | 2       | 59       | 0          | 1       | 2,877%   |
| 4       | 0   | 3   | 25,129  | 0         | 13     | 917     | 0            | 1       |          | 0          |         | 2,640%   |
| 3       | Q   | 3   | 38,000  | 0         | 1      | 1,479   | 0            | 1       |          | 0          |         | 2,469%   |
| 9       | Q,  | 3   | 7,500   | 7,450     | 3      | 357     | 0            | 1       |          | 0          |         | 2,000%   |
| 2       | Q   | 3   | 16,716  | 0         | 2      | 1,028   | 0            | 2       | 33       | 0          | 1       | 1,526%   |
| 2       | Q   | 3   | 5,782   | 0         | 1      | 426     | 0            | 1       |          | 0          |         | 1,257%   |
| 7       | Q   | 3   | 4,900   | 0         | 3      | 364     | 0            | 1       |          | 0          |         | 1,246%   |
| 9       | ଷ୍ଟ | 3   | 49,998  | 49,998    | 8      | 5,120   | 0            | 3       |          | 0          |         | 876%     |
| 2       | ଭ୍  | 3   | 1,565   | 1,500     | 4      | 203     | 0            | 1       |          | 0          |         | 670%     |
| 2       | Q,  | 3   | 9,100   | 9,100     | 2      | 1,281   | 0            | 1       |          | 0          |         | 610%     |
|         |     | 2   | 1 617   | 800       | 4      | 250     | 0            | 1       | 250      | 0          | 1       | 546%     |

By clicking the lookup button next to an individual member's account number, you will be brought to the Current Month Activity Compare dashboard. See Page 31 for more information about this dashboard.

# MONITORING ACTIVITY FOR A MEMBER GROUP

Need to perform your required due diligence on certain membership types such as large-volume or corporate accounts? Looking for high-risk behavior patterns among your membership? Do so quickly and easily using the Abnormal Activity Monitoring dashboard, which is explained below.

1. Go to *Monitor Abnormal Trans Activity* on the Auditing Functions menu.

| Session 0 CU*BASE GOLD Edition                                                      | on - ABC TESTING CRE | EDIT UNION                |                                                      |                                          | Ē                     |                | ×    |
|-------------------------------------------------------------------------------------|----------------------|---------------------------|------------------------------------------------------|------------------------------------------|-----------------------|----------------|------|
| Monitor Abnorma                                                                     | al Activity          |                           |                                                      |                                          |                       |                |      |
| Member group to monitor<br>Monitor transactions from<br>Flag if member age is below | Irrent Month         | Monitoring     Include al | ) settings are based on a<br>activity for members wi | date range of 1 m<br>th Due Diligence fl | onth of activit       | у              |      |
| DD Account Member Na                                                                | ame Age *            | Origin # Trans            | Trans Dollars                                        | Trans Dollars                            | Risk Level            | Last AT Tkr    | Ву   |
|                                                                                     |                      |                           |                                                      |                                          |                       |                |      |
|                                                                                     |                      |                           |                                                      |                                          |                       |                |      |
|                                                                                     |                      |                           |                                                      |                                          |                       |                |      |
|                                                                                     |                      |                           |                                                      |                                          |                       |                |      |
| Inquiry Tracker Rev                                                                 | view Activity Ar     | nalysis                   |                                                      |                                          |                       | <b>↑</b>       | •    |
|                                                                                     |                      |                           |                                                      |                                          |                       |                |      |
|                                                                                     |                      |                           |                                                      |                                          |                       |                |      |
|                                                                                     |                      |                           |                                                      |                                          |                       |                |      |
| Export<br>Member Connect                                                            |                      |                           |                                                      | Total #                                  | records               | 0              |      |
| View Configuration<br>Refresh List                                                  |                      |                           |                                                      | Total #                                  | abnormal<br>high risk | 0              |      |
| < → ↑ II ≞ ♂ i                                                                      | ?@                   |                           |                                                      |                                          |                       | FR (4531) 8/12 | 2/13 |

2. Click the lookup button next to the *Member group to monitor* field.

### **Monitoring Options**

- View Members with Certain Due Diligence Flag (See Page 19.)
- Flag Members in a Certain Age Range (See Page 21.)
- Export List of Members to Member Connect or Query (See Page 22.)
- Go to Inquiry Screen of a Specific Member on List (See Page 24.)
- Review Tracker Conversations of a Specific Member on List (See Page 24.)
- View Transaction Information for a Specific Member on List (See Page 26.)
- Print or View List in Report Format (See Page 27.)
- View Configuration Settings (See Page 28.)

3. Select the member group whose activity you'd like to monitor.

| Session 0 CU*BASE GOLD - Mbr Group Selection: Abnormal Activity |                                                                                                    |                                                                                               |                                                                                               |                                                                                               |  |  |
|-----------------------------------------------------------------|----------------------------------------------------------------------------------------------------|-----------------------------------------------------------------------------------------------|-----------------------------------------------------------------------------------------------|-----------------------------------------------------------------------------------------------|--|--|
| ription starting with                                           |                                                                                                    |                                                                                               | Only One Sel                                                                                  | ection Allowed                                                                                |  |  |
| escription containing                                           |                                                                                                    |                                                                                               |                                                                                               |                                                                                               |  |  |
| Description                                                     |                                                                                                    | Code                                                                                          | Description                                                                                   |                                                                                               |  |  |
| INDIVIDUAL<br>FIDUCIARY                                         |                                                                                                    |                                                                                               |                                                                                               |                                                                                               |  |  |
| NEAR STRUCT.<br>BUSINESS                                        |                                                                                                    |                                                                                               |                                                                                               |                                                                                               |  |  |
|                                                                 |                                                                                                    |                                                                                               |                                                                                               |                                                                                               |  |  |
|                                                                 |                                                                                                    |                                                                                               |                                                                                               |                                                                                               |  |  |
|                                                                 |                                                                                                    |                                                                                               |                                                                                               |                                                                                               |  |  |
|                                                                 |                                                                                                    |                                                                                               |                                                                                               |                                                                                               |  |  |
|                                                                 |                                                                                                    |                                                                                               |                                                                                               |                                                                                               |  |  |
|                                                                 |                                                                                                    |                                                                                               |                                                                                               | ТΨ                                                                                            |  |  |
|                                                                 |                                                                                                    |                                                                                               |                                                                                               |                                                                                               |  |  |
| · II 📕 🖉 i ? @                                                  |                                                                                                    |                                                                                               |                                                                                               | FR (4132)                                                                                     |  |  |
|                                                                 | BASE GOLD - Mbr Group Selection: A<br>ription starting with<br>scription containing<br>Description<br>INDIVIDUAL<br>FIDUCIARY<br>MEAR STRUCT.<br>BUSINESS<br>11 = & i ? @ | BASE GOLD - Mbr Group Selection: Abnormal Activity ription starting with scription containing | BASE GOLD - Mbr Group Selection: Abnormal Activity ription starting with scription containing | BASE GOLD - Mbr Group Selection: Abnormal Activity ription starting with scription containing |  |  |

- 4. Click Select.
- 5. On this next screen, Monitor Abnormal Activity, you are now able to view transaction information (total transactions, total dollar amounts, and average dollar amounts) for the transaction(s) and membership type(s) configured for this member group.

For example, if you selected to monitor activity for the Fiduciary member group, then you will see on this next screen (shown below) all activity considered abnormal and high risk for this particular member group, which consists of Custodial, Guardianship, Representative Payee, and Trust membership types.

Keep in mind that you will only see the transaction types (Origins) that were configured for this member group, which are teller, share draft, loan, ACH, ATM/debit, EasyPay, credit card, and audio response transactions.

Member activity will appear on the dashboard as "abnormal" or "high risk" based on the member's transaction count and/or total transaction dollars. If a member's activity under any particular Origin group happens to fall within two different risk level ranges (i.e., the transaction count shows it as "abnormal" but the \$ amount makes it fall into the "high risk" range), the higher of the two levels will be shown.

![](_page_16_Figure_0.jpeg)

#### **Field Descriptions**

| Field Name                                                     | Description                                                                                                    |
|----------------------------------------------------------------|----------------------------------------------------------------------------------------------------|
| Member group to monitor                                        | Allows you to select a group (one only) to monitor                                                                                                    |
| Monitor transaction<br>from                                    | Allows you to select the current month or up to three<br>months prior for monitoring activity                                                                                             |
| Flag if member age is<br>below/or above                        | Allows you to flag members of certain ages – helps in<br>detecting elder abuse to see if someone is tampering with<br>their finances                                                      |
| Include all activity for<br>members with Due<br>Diligence flag | Allows you to view all activity for only those members in your<br>membership group with the Due Diligence Code you specify<br>For further details and an example of how this option works |
|                                                                | see Page 19.                                                                                                    |
| DD                                                             | Shows the member's Due Diligence flag status                                                                                                    |
| Account                                                        | Show's the member's account number                                                                                                    |
| Member Name                                                    | Shows the member's name                                                                                                    |
| Age                                                            | Shows the member's age                                                                                                    |
| *                                                              | Shows up next to the ages within the range you entered if<br>you entered an age range in the Flag if member age is<br>below/or above field                                                |
| Origin                                                         | Shows the transaction type (Origin) being monitored for this member group, based on your configuration (see Page 4)                                                                       |
| # Trans                                                        | Shows the total number of transactions the member made in<br>the time period selected in the <i>Monitor transactions from</i>                                                             |

| Field Name        | Description                                                                                                    |
|-------------------|----------------------------------------------------------------------------------------------------|
|                   | drop-down menu                                                                                                    |
| Trans Dollars     | Shows the total amount of all transactions the member made<br>in the time period selected in the <i>Monitor transactions from</i><br>drop-down menu                                                                                                    |
| Avg Trans Amount  | Shows the average dollar amount of all transactions made in<br>the time period selected in the Monitor transactions from<br>drop-down menu                                                                                                    |
| Risk Level        | Shows the member's risk level according to the ranges that<br>define what is considered normal, abnormal, and high risk<br>activity                                                                                                    |
| Last AT Tkr       | Shows the Memo Type and date of the last Audit Tracker (AT) conversation note recorded for that member                                                                                                    |
| Ву                | Shows the Employee ID of the employee who entered the last<br>Tracker for that member                                                                                                    |
| Inquiry           | Brings you to the Inquiry screen of the member you selected<br>from the list (see Page 24)                                                                                                    |
| Tracker Review    | Brings you to the Tracker Review screen so you can view or<br>enter new Tracker notes for that member                                                                                                    |
| Activity Analysis | Brings you to a summary screen where you can view daily<br>averages and monthly totals for transactions the member<br>conducted over the current and past three months (see Page<br>30)                                                                                            |
| Total # records   | Shows the total number of members on your list                                                                                                    |
|                   | Keep in mind that if you select other Due Diligence codes, it<br>will include those records in the total amount, so the <i>Total</i> #<br><i>records</i> field will not always equal the sum of the <i>Total</i> #<br><i>abnormal</i> and <i>Total</i> # <i>high risk</i> fields.) |
|                   | This field represents the number of records, not the number<br>of members, a record being one Origin Code group where the<br>summarized transaction count and/or \$ amount fell within a<br>monitored range.                                                                       |
| Total # abnormal  | Shows the number of members whose transaction ranges are<br>abnormal (either by total count or total dollar amount)<br>according to the ranges configured                                                                                                    |
| Total # high risk | Shows the number of members whose transaction ranges are<br>high risk (either by total count or total dollar amount)<br>according to the ranges configured                                                                                                    |

#### Buttons

| Command Key          | Description                                                                                                    |
|----------------------|----------------------------------------------------------------------------------------------------|
| Export (F9)          | Allows you to generate a list (database file) of just those<br>members listed on your dashboard so that you may use the<br>list in conjunction with Member Connect for marketing<br>purposes or Query for research purposes (see Page 22) |
| Member Connect (F10) | Brings you to the Member Connect entry screen so that you can enter your file name and communicate with the                                                                                                    |

| Command Key                 | Description                                                                                                    |
|-----------------------------|----------------------------------------------------------------------------------------------------|
|                             | members listed in that file, if you've already generated a<br>list/database file of the members listed on your dashboard<br>(see Page 23)                                                                                                    |
| Print Report (F14)          | Allows you to print or view in your spool file a report showing<br>all members listed on your Abnormal Activity dashboard<br>(Note: The printed report automatically sorts by Due<br>Diligence Code, the highest code being first. It will not<br>display any sort settings you choose. It will, however, display<br>the age-flag filter.) |
| View Configuration<br>(F15) | Brings you to a screen where you can select a member group<br>and view the configuration settings (what's considered<br>normal, abnormal, and high risk) for that particular group                                                                                                    |
| <i>Refresh List</i> (Enter) | Same as pressing Enter on your keyboard – good for if you<br>select to flag an age range, after which you must press Enter<br>or this Refresh List button in order to see an asterisk next to<br>the ages in your range                                                                                                    |

# **MONITORING OPTIONS**

When monitoring abnormal activity among members, you have many options in terms of how to view and what to do with the information on the Abnormal Activity dashboard. These options are explained below.

# **View Members with Certain Due Diligence Flag**

You can use this tool to monitor activity for memberships you've marked for special attention using the configurable Due Diligence flag. Because these members warrant special attention, you can use this feature to choose which ones to view, and the system will display just those members within the member group with the due diligence flag you select. Additionally, it will show all transaction activity for those members, even if the counts/dollar amount of transactions fell within your configured "normal" range.

To use this tool, follow the instructions below.

1. Click the Select button next to the field *Include all activity for members with Due Diligence flag.* 

| Session 0 CU*BASE GOLD Edition - ABC<br>File Edit Tools Help                                                                                                    | TESTING CREDIT UNION                                                                                                    |                                                                                                  |                                                                                                    | Ē                                                                                                    |                                                                                                    |
|----------------------------------------------------------------------------------------------------|----------------------------------------------------------------------------------------------------|--------------------------------------------------------------------------------------------------|----------------------------------------------------------------------------------------------------|----------------------------------------------------------------------------------------------------|----------------------------------------------------------------------------------------------------|
| Monitor Abnormal Act                                                                                                    | tivity                                                                                                    |                                                                                                  |                                                                                                    |                                                                                                    |                                                                                                    |
| Member group to monitor     [0001] (0)       Monitor transactions from     Current M       Flag if member age is below     or above                                                                                                    | INDIVIDUAL                                                                                                    | Monitoring sett<br>Include all acti                                                              | ings are based on a da<br>vity for members with [                                                                                                    | te range of 1 month of activit                                                                                                    | y                                                                                                    |
| DD         Account         Member Name           0         0         0           0         0         0           0         0         0           0         0         0           0         0         0           0         0         0           0         0         0           0         0         0           0         3         0           0         2         0           0         2         0           0         2         0           0         2         0 | Age     Origin       56     AUDIO RE       69     CREDIT C       71     AUDIO RE       70     ACH NETW       AUDIO RE       54     CREDIT C       50     ACH NETW       49     ACH NETW       49     ACH NETW       30     DEIT CA       57     AUDIO RE       46     CREDIT C       70     CREDIT C       70     CREDIT C       46     CREDIT C       46     CREDIT C       46     CREDIT C       46     AUDIO RE       ACtivity Analysis | # Trans<br>2<br>6<br>10<br>8<br>6<br>12<br>21<br>10<br>6<br>48<br>2<br>31<br>30<br>26<br>22<br>5 | Trans Dollars         200,000           3,108         31,948           65,086         126,012           4,930         3,199           21,953         23,990           4,782         37,000           4,764         3,757           3,199         6,874           37,852         37,852 | Trans Dollars         Risk Level           100,000 HIGH RISK         510 ABNORHAL           3,194 ABNORHAL         3,194 ABNORHAL           3,194 ABNORHAL         3,194 ABNORHAL           8,135 HIGH RISK         410 ABNORHAL           152 ABNORHAL         2,195 ABNORHAL           3,996 ABNORHAL         3,996 ABNORHAL           18,500 ABNORHAL         152 ABNORHAL           12,5 ABNORHAL         3,936 ABNORHAL           13,2 ABNORHAL         125 ABNORHAL           12,3 ABNORHAL         125 ABNORHAL           13,2 HIGH RISK         7,570 ABNORHAL | Last AT Tkr By<br>OP 05/28/13 -3<br>OP 05/28/13 -3 |
| Export<br>Member Connect<br>Print Report<br>View Configuration<br>Refresh List                                                                                                    |                                                                                                    |                                                                                                  |                                                                                                    | Total # records<br>Total # abnormal<br>Total # high risk                                                                                                    | 124<br>99<br>25                                                                                                    |
|                                                                                                    |                                                                                                    |                                                                                                  |                                                                                                    |                                                                                                    | FR (4531) 8/12/13                                                                                                    |

2. From the list of Due Diligence codes, click the code (risk level) you'd like included in your list of members.

| Session 0 CU     | BASE GOLD - Due Diligence Selection                |                  |             | F          |
|------------------|----------------------------------------------------|------------------|-------------|------------|
| Search for de    | escription containing                              |                  |             |            |
| Code             | Description                                        | Code             | Description |            |
| 0<br>1           | MSR FAILED TO RISK RATE MEMB<br>NO RISK MEMBER     |                  |             |            |
| 2<br>3           | LOW RISK MEMBER<br>MEDIUM RISK MEMBER              |                  |             |            |
| 4<br>5           | HIGH RISK MEMBER<br>BIZ MEMBER-HIGH RISK TRANSACTS |                  |             |            |
| 6<br>7           | DO NOT USE<br>DO NOT USE                           |                  |             |            |
| 8                | DO NOT USE<br>DO NOT USE                           |                  |             |            |
| 5                |                                                    |                  |             |            |
|                  |                                                    |                  |             |            |
| ■ <u>S</u> elect |                                                    | ■ <u>S</u> elect |             | <b>↑ ↓</b> |
| Select All       | Unselect All                                       |                  |             |            |
| <b>← → 1</b>     | `II ≞ & i ? @                                      |                  |             | LP (4132)  |

Due Diligence Codes are configured by your credit union via **Configure Due Diligence Codes** on the General Configuration 1 (MNCNFC) menu.

- 3. Click Select.
- 4. Your list will then show only those members in the Fiduciary group who have a Due Diligence code of 4, and it will show all activity for these members, not just their abnormal and high risk activity.

| Eile Edit Tools He                                                             | : GOLD Edition - FIRS                                                                                                    | IT TRUST CRE                                                                                                    | DIT UNION                                                                                                    |                                                                                                    |                                                                                                    |                                                                                                    |                                                                                                    |
|--------------------------------------------------------------------------------|----------------------------------------------------------------------------------------------------|----------------------------------------------------------------------------------------------------|----------------------------------------------------------------------------------------------------|----------------------------------------------------------------------------------------------------|----------------------------------------------------------------------------------------------------|----------------------------------------------------------------------------------------------------|----------------------------------------------------------------------------------------------------|
| Monitor Ab                                                                     | normal Ac                                                                                                    | tivitv                                                                                                    |                                                                                                    |                                                                                                    |                                                                                                    |                                                                                                    | 1                                                                                                    |
| Member group to mor<br>Monitor transactions f<br>Flag if member age is         | nitor 0002 Q<br>irom Current 1<br>s below or abo                                                                                                    | FIDUCIARY<br>fonth                                                                                                    | T                                                                                                    | Monitoring settin                                                                                                    | ngs are based on a d<br>ity for members with                                                                                                    | date range of 1 month of act<br>n Due Diligence flag <mark>Selec</mark>                                                                                                    | ivity<br>1 selected                                                                                                    |
| DD Account                                                                     | Member Name                                                                                                    | Age *                                                                                                    | Origin                                                                                                    | # Trans                                                                                                    | Trans Dollars                                                                                                    | Trans Dollars Risk Leve                                                                                                    | Last AT Tkr By                                                                                                    |
| 3 03                                                                           | , <b>HELEN II</b>                                                                                                    |                                                                                                    | HE I W                                                                                                    | 2                                                                                                    | 2,343                                                                                                    | 1,312 NORME                                                                                                    | 0, 00, 10, 13, 33                                                                                                    |
| Export<br>Member Connect<br>Print Report<br>View Configuration<br>Refresh List | Tracker Review                                                                                                    | E Activity A                                                                                                    | nalysis                                                                                                    |                                                                                                    |                                                                                                    | Total # records<br>Total # abnormal<br>Total # high risk                                                                                                    | 1<br>0<br>0                                                                                                    |
|                                                                                | File Edit Tools He<br>Monitor Ab<br>Member group to mon<br>Monitor transactions of<br>Flag if member age is<br>DD Account<br>3 05<br>B member age is<br>DD Account<br>B member age is<br>DD Account<br>B member age is<br>DD Account<br>B member age is<br>Compared by the second second | File Edit Tools Help<br>Monitor Abnormal Acc<br>Member group to monitor<br>Monitor transactions from<br>Flag if member age is below or abc<br>DD Account Member Name<br>3 05 , HELEN M<br>B multy Tracker Review<br>Export<br>Member Connect<br>Print Report<br>View Configuration<br>Refresh List<br>Current I<br>Print Report<br>View Configuration<br>Refresh List<br>Current I<br>Current I<br>Cur | File Edit Tools Help         Monitor Abnormal Activity         Member group to monitor         Monitor transactions from         Flag if member age is below         OD       Account         Member Name       Age         3       05         • HELEN M       76         • HELEN M       76         • Helen M       76         • Helen M       76 | File Edit Tools Help     Monitor Abnormal Activity     Member group to monitor   Monitor transactions from   Flag if member age is below     or above     DD   Account   Member Name   Age *   Origin   3   D5   HELEN M   76   RCH NETU     Tracker Review     Export   Member Connect   Print Report   View Configuration   Refresh List     Connect     Print Report     View Configuration     Refresh List     Connect     Print Report     View Configuration     Refresh List     Connect     Print Report     View Configuration     Refresh List     Connect     Print Report     View Configuration     Refresh List     Connect     Print Report     View Configuration     Refresh List     Connect     Print Report     View Configuration     View Configuration     Refresh List     Connect     Connect | File Edit Tools Help     Monitor Abnormal Activity     Member group to monitor     Monitor transactions from     Current Month        Flag if member age is below     or above     Monitoring setti     Include all activ     DD     Account     Member Name     Age     Origin        Monitoring setti     Include all activ     DD     Account     Member Name     Age        Monitoring setti     Include all activ     DD        Monitoring setti           Monitoring setti              Monitoring setti | File Edit Tools Help     Monitor Abnormal Activity     Member group to monitor     FIDUCINEV   Monitor transactions from   Current Honth   Monitoring settings are based on a contractivity for members with the contractivity for members with the contractivity for members with the contractivity of a contractivity for members with the contractivity of a contractivity for members with the contractivity of a contractivity for members with the contractivity of a contractivity for members with the contractivity of a contractivity of a contractivity of contractivity of a contractivity of a contractivity of a contractivity of a contractivity of a contractivity of a contractivity of a contractivity of a contractivity of a contractivity of a contractivity of a contractivity of contractivity of a contractivity of a contractivity of a contractivity of a contractivity of a contractivity of a contractivity of a contractivity of a contractivity of a contractivity of a contractivity of a contractivity of a contractivity of a contractivity of a contractivity of a co | File Edit Tools Help         Member group to monitor         Member group to monitor         Flag if member age is below         or above         Monitor transactions from         Current Month         Flag if member age is below         or above         Monitoring settings are based on a date range of 1 month of act<br>Include all activity for members with Due Diligence flag         Setting         Account         Member Name         Age         Account         Member Name         Age         Account         Member Name         Age         Account         Member Name         Age         Account         Member Name         Age         Account         Member Name         Age         Account         Member Name         Age         Activity Analysis         Member Connect         Print Report         View Configuration         Refeesh List         C       X         X       X         X       X |

# Flag Members in a Certain Age Range

This age-flagging tool was developed to help you keep a special eye on members based on their age, such as minors or your older members.

1. To flag (put an asterisk next to) members in a certain age range, enter the age range in the field *Flag if member age is below/or above*.

Since there are certain age ranges more at risk than others, it's recommended to always flag those age ranges in all your member groups that you monitor.

2. Use Enter. Members in the age range you selected will have an asterisk next to their age.

*TIP: Click the column heading to change the sort order so that the flagged members appear at the top of the list.* 

| Session 0 CU*BASE GOLD      | Edition      |             |               |                 |                         |                    |                      |                            | ×        |
|-----------------------------|--------------|-------------|---------------|-----------------|-------------------------|--------------------|----------------------|----------------------------|----------|
| File Edit Tools Help        |              |             |               | _               |                         | _                  | _                    | _                          | -        |
| Monitor Abnor               | mal Act      | ivit        | У             |                 |                         |                    |                      |                            |          |
| Member group to monitor     | 0002 Q F     | IDUCI       | ARY           |                 |                         |                    |                      |                            |          |
| Monitor transactions from   | Current Mo   | onth        | •             | Monitoring set  | ttings are based on a c | late range of 1 m  | onth of activi       | ity                        |          |
| Flag if member age is below | 2 or abov    | e 80        | 1             | Include all act | tivity for members with | n Due Diligence fl | ag Select            |                            |          |
| DD Account Mem              | ber Name     | Age '       | Origin        | # Trans         | Trans Dollars           | Trans Dollars      | Risk Level           | Last AT Tkr                | Ву       |
| 2                           | ien a<br>Ild | 76<br>78    | ACH NETW      | 13              | 4,159                   | 319<br>2.046       | Abnormal<br>Abnormal | OP 08/10/13<br>AC 01/28/13 | 99<br>32 |
| 1                           | IAN E        | 68          | ACH NETW      | 1               | 7,427                   | 7,427              | Abnormal             | OP 08/10/13                | 99       |
| 1 1094                      | IAOMI J      | 58          | THCH NETW     | 4               | 8,475                   | 2,118              | ABNORMAL             | OP 08/10/13                | 99       |
| 0                           | IAMES L      | <b>15</b> * | ACINETW       | 11              | 5,272                   | 479                | Abnormal             | OP 08/12/13                | 54       |
| 0                           | TOBY         | 68          | ACH NETW      | 14              | 4,425                   | 316                | ABNURMAL             | OP 08/10/13                | 99       |
| 0                           | TORIA M      | 72          | ACH NETW      | 3               | 5,075                   | 1,691              | ABNORMAL             | OP 08/10/13                | 99       |
| 0                           | ATRICIA A    | 78          | ACH NETW      | 12              | 1,965                   | 163                | ABNORMAL             | OP 08/10/13                | 99       |
|                             | IARY S       | 75          | ACH NETW      | 11              | 3,000                   | 272                | ABNORMAL             | OP 08/10/13                | 99       |
| 0                           | RICIA M      | 72          | ACH NETW      | 3               | 5,664                   | 1,888              | ABNORMAL             | OP 08/10/13                | 99       |
| 9                           | FRRTE        | 67          | AUDIU RE      | 2               | 5,000                   | 3,000              | ABNURMAL             | OP 88/18/13                | 99       |
| 0                           | ALLY         | 67          | ACH NETW      | 9               | 6,487                   | 720                | Abnormal             | OP 08/10/13                | 99       |
| ■ Inquiry ■ Track           | er Review    | Acti        | vity Analysis |                 |                         |                    |                      | ſ                          | •        |
| Export                      |              |             |               |                 |                         |                    |                      |                            |          |
| Member Connect              |              |             |               |                 |                         | Total #            | rooorda              | 25                         |          |
| Print Report                |              |             |               |                 |                         | Total #            | records              | 25                         |          |
| View Configuration          |              |             |               |                 |                         | lotal #            | abnormal             | 24                         |          |
| Refresh List                |              |             |               |                 |                         | Total #            | high risk            | 1                          |          |
| <b>← → ↑</b> ॥ ≞ ♂          | <i>i</i> ? @ |             |               |                 |                         |                    |                      | LP (4531) 8/1              | 3/13     |

# **Export List of Members to Member Connect or Query**

This option is the perfect marketing tool in that once you have identified a group of members that exhibit a certain pattern of behavior, you can communicate with that group about something they are likely to be interested in, based on their behavior patterns.

For example, you could promote your direct-deposit service to members who are depositing a lot of checks via the lobby.

To use this option, follow the instructions below.

- 1. If you'd like to export the list of members to Member Connect or Query, click *Export* (F9).
- 2. Select the location to which you'd like to export the list: Member Connect or Query.

![](_page_21_Picture_7.jpeg)

- 3. Use Enter.
- 4. Enter a name for the list in the *File name* field.

|                                                  | Session 0 CU*BASE GOLD Edition - EXPORT WINDOW                                                                   | e         |
|--------------------------------------------------|----------------------------------------------------------------------------------------------------|-----------|
| No spaces or special                             | File name DIRDEP File will be stored in your credit union's QUERYxx library (where xx is your 2-character CUID). |           |
| characters are allowed<br>when entering the file |                                                                                                    |           |
| name.                                            |                                                                                                    | 'R (1122) |

- 5. Use Enter.
- 6. If you had clicked *Export* (F9) to export your list to Member Connect and you had entered a name for your list, then you can click *Member Connect* (F10) and enter the list name to communicate with just this group of members.

| Session 0 CU*BASE GOLD Edition - Member Connect Setup                                                      |
|----------------------------------------------------------------------------------------------------|
| File name DIRDEP                                                                                           |
| Option Online banking and/or email message                                                                 |
| Mailing labels                                                                                             |
| Statement inserts                                                                                          |
| Telemarketing tracker                                                                                      |
| ✓ Exclude members flagged for 3rd-party marketing opt out ✓ Exclude members flagged for CU contact opt out |
| ← → ↑ Ⅱ ▲ ♂ i ? @ FR (3211)                                                                                |

# Go to Inquiry Screen of a Specific Member on List

This feature, accessible by clicking Inquiry, allows you to look at a member's actual transaction history, view other miscellaneous details about the member, etc. This is a very valuable feature, because it allows you to ascertain whether or not the activity you're seeing is actually typical for the member. Just because a member falls outside the configured norms doesn't mean that the member's activity isn't normal for that particular member.

| Session 0 CU*BASE GOLD Edition                                                                                                    |                                                                                                    |                                                                              |                                                                                                    |                                                                                                    |                                                                                                    | ×                                                                                      |
|----------------------------------------------------------------------------------------------------|----------------------------------------------------------------------------------------------------|------------------------------------------------------------------------------|----------------------------------------------------------------------------------------------------|----------------------------------------------------------------------------------------------------|----------------------------------------------------------------------------------------------------|----------------------------------------------------------------------------------------|
| File Edit Tools Help                                                                                                    |                                                                                                    |                                                                              |                                                                                                    |                                                                                                    |                                                                                                    | -                                                                                      |
| Monitor Abnormal A                                                                                                    | ctivity                                                                                                    |                                                                              |                                                                                                    |                                                                                                    |                                                                                                    |                                                                                        |
| Member group to monitor                                                                                                    |                                                                                                    |                                                                              |                                                                                                    |                                                                                                    |                                                                                                    |                                                                                        |
| Monitor transactions from                                                                                                    | t Month -                                                                                                    | Monitoring setti                                                             | ngs are based on a g                                                                                                    | late range of 1 month of activ                                                                                                    | ity                                                                                                    |                                                                                        |
| Flag if member age is below 2 or                                                                                                    | above 80                                                                                                    | Include all activ                                                            | ity for members with                                                                                                    | Due Diligence flag Select                                                                                                    | ,                                                                                                    |                                                                                        |
| DD Account Member Name                                                                                                    | Age * Origin                                                                                                    | # Trans                                                                      | Trans Dollars                                                                                                    | Trans Dollars Risk Level                                                                                                    | Last AT Tkr                                                                                                    | Ву                                                                                     |
| 2 IEN A<br>1 ILD<br>1 ILD<br>1 IAN E<br>1 IO94 IAONI J<br>0 IECCA<br>0 IECCA<br>0 TORY N<br>0 ATRICA<br>0 ARY S<br>0 RICIA M<br>0 IERRIE<br>0 IERRIE | 76         RCH NET U           78         RCH NET U           68         RCH NET U           68         RCH NET U           70         RCH NET U           78         RCH NET U           78         RCH NET U           78         RCH NET U           68         RCH NET U           68         RCH NET U           68         RCH NET U           70         RCH NET U           71         RCH NET U           75         RCH NET U           76         RCH NET U           77         RCH NET U           78         RCH NET U           76         RCH NET U           76         RCH NET U           76         RCH NET U           76         RCH NET U           76         RCH NET U           76         RCH NET U           77         RCH NET U           78         RCH NET U           79         RCH NET U           70         RCH NET U | 13<br>3<br>1<br>4<br>11<br>14<br>8<br>3<br>12<br>7<br>11<br>3<br>2<br>2<br>9 | 4, 159<br>6, 138<br>7, 427<br>68, 396<br>8, 475<br>5, 272<br>4, 425<br>10, 398<br>5, 075<br>6, 355<br>3, 000<br>5, 564<br>6, 55<br>3, 000<br>5, 564<br>6, 552<br>5, 582 | 3 19 ABNURHAL<br>2, 046 ABNORHAL<br>7, 427 ABNORHAL<br>17, 099 HTGH RTSK<br>2, 118 ABNORHAL<br>479 ABNORHAL<br>1, 691 ABNORHAL<br>1, 691 ABNORHAL<br>907 ABNORHAL<br>272 ABNORHAL<br>3, 000 ABNORHAL<br>3, 000 ABNORHAL<br>6 14 ABNORHAL | 0P 08/10/13<br>AC 01/28/13<br>OP 08/10/13<br>OP 08/10/13<br>OP 08/10/13<br>OP 08/10/13<br>OP 08/10/13<br>OP 08/10/13<br>OP 08/10/13<br>OP 08/10/13<br>OP 08/10/13<br>OP 08/10/13<br>OP 08/10/13<br>OP 08/10/13 | 99<br>32<br>99<br>99<br>54<br>99<br>99<br>99<br>99<br>99<br>99<br>99<br>99<br>99<br>99 |
| Export<br>Member Connect<br>Print Report<br>View Configuration<br>Refresh List                                                                       | ■ Activity Analysis                                                                                                    |                                                                              |                                                                                                    | Total # records<br>Total # abnormal<br>Total # high risk                                                                                                    | 25<br>24<br>1                                                                                                    | •                                                                                      |

# **Review Tracker Conversations of a Specific Member on List**

By clicking *Tracker Review*, you can create or review Tracker conversations for one of the members on your list.

| Session 0 CU*BASE GOLD Edition - ABC<br>File Edit Tools Help                                                                                                    | TESTING CREDIT UNION                                                                                                    |                                                                                                  |                                                                                                    | E                                                                                                    |                                                                                                    | ×                                                              |
|----------------------------------------------------------------------------------------------------|----------------------------------------------------------------------------------------------------|--------------------------------------------------------------------------------------------------|----------------------------------------------------------------------------------------------------|----------------------------------------------------------------------------------------------------|----------------------------------------------------------------------------------------------------|----------------------------------------------------------------|
| Monitor Abnormal Act                                                                                                    | tivity                                                                                                    |                                                                                                  |                                                                                                    |                                                                                                    |                                                                                                    |                                                                |
| Member group to monitor     Image: Current Mage       Monitor transactions from     Current Mage       Flag if member age is below     or abov                                                                                                    | NDIVIDUAL                                                                                                    | Monitoring setti<br>Include all activ                                                            | ngs are based on a date 1<br>rity for members with Due                                                                                                    | range of 1 month of activi<br>Diligence flag Select                                                                                                    | ty                                                                                                    |                                                                |
| DD     Account     Member Name       0     0     0       0     0     0       0     0     0       0     0     0       0     0     0       0     0     0       0     0     0       0     1       0     2       0     2       0     2       0     2       0     2       0     2       0     2       0     2       0     2       0     2       0     2       0     2       0     2       0     2       0     2       0     2       0     2       0     2       0     2       0     2       0     2       0     2       0     2       0     2       0     2       0     2       0     2       0     2       0     2       0     2       0     2       0     2       0     2       0< | Age     Origin       56     AUDIO RE       69     CREDIT C       70     ACH NETU       AUDIO RE       54     CREDIT C       50     CREDIT C       50     ACH NETU       49     ACH NETU       49     ACH NETU       31     DEBIT CA       57     AUDIO RE       51     CREDIT C       52     CREDIT C       53     ACH NETU       46     CREDIT C       46     CREDIT C       46     AUDIO RE       I AUDIO RE       ACTIVITY Analysis | # Trans<br>2<br>6<br>10<br>8<br>6<br>12<br>21<br>10<br>6<br>48<br>2<br>31<br>30<br>26<br>22<br>5 | Trans Dollars         Tra           200,000         3,108           31,948         65,086           626,012         4,930           21,933         21,933           23,790         4,782           37,000         4,764           3,757         3,199           5,874         37,852 | ns Dollars         Risk Level           100,000         HTGH RTSK           518         ABNORMAL           8,135         HTGH RTSK           21,002         HTGH RTSK           21,002         HTGH RTSK           410         ABNORMAL           2,395         ABNORMAL           3,996         ABNORMAL           3,996         ABNORMAL           153         ABNORMAL           123         ABNORMAL           312         HTGH RTSK           7,570         ABNORMAL | Last AT Tkr<br>OP 05/26/13<br>OP 05/26/13<br>OP 05/26/13<br>OP 05/26/13<br>OP 05/26/13<br>OP 05/26/13<br>OP 05/26/13<br>OP 05/26/13<br>OP 05/26/13<br>OP 05/26/13<br>OP 05/26/13<br>OP 05/26/13<br>OP 05/26/13<br>OP 05/26/13 | By<br>-3<br>-3<br>-3<br>-3<br>-3<br>-3<br>-3<br>-3<br>-3<br>-3 |
| View Configuration<br>Refresh List                                                                                                    |                                                                                                    |                                                                                                  |                                                                                                    | Total # abnormal<br>Total # high risk                                                                                                    | 99<br>25                                                                                                    |                                                                |
| ← → ↑ ॥ ≞ ℓ i ? @                                                                                                    |                                                                                                    |                                                                                                  |                                                                                                    |                                                                                                    | FR (4531) 8/1                                                                                                    | 2/13                                                           |

# **View Transaction Information for a Specific Member on List**

See Page 30 for details on this feature, accessible by clicking Activity Analysis.

| Session 0 CU*BASE GOLD Edition - ABC TES                                                                                                    | STING CREDIT UNION                                                                                                    |                                                                                                  |                                                                                                    |                                                                                                    |                                                                                                    | ×                                                                                |
|----------------------------------------------------------------------------------------------------|----------------------------------------------------------------------------------------------------|--------------------------------------------------------------------------------------------------|----------------------------------------------------------------------------------------------------|----------------------------------------------------------------------------------------------------|----------------------------------------------------------------------------------------------------|----------------------------------------------------------------------------------|
| File Edit Tools Help                                                                                                    |                                                                                                    |                                                                                                  |                                                                                                    |                                                                                                    |                                                                                                    |                                                                                  |
| Monitor Abnormal Activ                                                                                                    | /ity                                                                                                    |                                                                                                  |                                                                                                    |                                                                                                    |                                                                                                    |                                                                                  |
| Member group to monitor     IND:       Monitor transactions from     Current Mont       Flag if member age is below     or above                                                                                                    | IVIDUAL                                                                                                    | Monitoring set<br>Include all act                                                                | tings are based on a da                                                                                                    | te range of 1 month of activi<br>Due Diligence flag Select                                                                                                    | ty                                                                                                    |                                                                                  |
| DD         Account         Member Name         Ac           0         0         0         0         0         0         0         0         0         0         0         0         0         0         0         0         0         0         0         0         0         0         0         0         0         0         0         0         0         0         0         0         0         0         0         0         0         0         0         0         0         0         0         0         0         0         0         0         0         0         0         0         0         0         0         0         0         0         0         0         0         0         0         0         0         0         0         0         0         0         0         0         0         0         0         0         0         0         0         0         0         0         0         0         0         0         0         0         0         0         0         0         0         0         0         0         0         0         0         0         0 | Image     Origin       66     AUDIO RE       69     CREDIT C       71     AUDIO RE       70     ACH NETW       AUDIO RE       64     CREDIT C       560     ACH NETW       40010 RE       560     ACH NETW       30     DEBIT C       560     ACH NETW       40     DEBIT CA       571     AUDIO RE       461     CREDIT C       510     CREDIT C       461     CREDIT C       461     CREDIT C       461     CREDIT C       461     CREDIT C       461     CREDIT C       461     CREDIT C       461     AUDIO RE | # Trans<br>2<br>6<br>10<br>8<br>6<br>12<br>21<br>10<br>6<br>48<br>2<br>31<br>30<br>26<br>22<br>5 | Trans Dollars<br>200,000<br>3,108<br>65,086<br>126,012<br>4,930<br>2,1953<br>23,990<br>4,764<br>3,7,000<br>4,764<br>3,757<br>3,199<br>6,874<br>37,852 | Trans Dollars         Risk Level           100,000         HTGH RTSK           518         RBNORMAL           3,194         RBNORMAL           8,135         HTGH RTSK           21,002         HTGH RTSK           110         RBNORMAL           2,95         RBNORMAL           2,95         RBNORMAL           3,998         RBNORMAL           153         RABNORMAL           154         RABNORMAL           155         RABNORMAL           125         RABNORMAL           125         RABNORMAL           125         RABNORMAL           125         RABNORMAL           125         RABNORMAL           125         RABNORMAL           125         RABNORMAL           125         RABNORMAL           121         RABNORMAL           312         HTGH RTSK           7,570         RBNORMAL | Last AT Tkr<br>OP 05/28/13<br>OP 05/28/13<br>OP 05/28/13<br>OP 05/28/13<br>OP 05/28/13<br>OP 05/28/13<br>OP 05/28/13<br>OP 05/28/13<br>OP 05/28/13<br>OP 05/28/13<br>OP 05/28/13<br>OP 05/28/13<br>OP 05/28/13<br>OP 05/28/13 | By<br>-3<br>-3<br>-3<br>-3<br>-3<br>-3<br>-3<br>-3<br>-3<br>-3<br>-3<br>-3<br>-3 |
| Export<br>Member Connect<br>Print Report<br>View Configuration<br>Refresh List                                                                                                    |                                                                                                    |                                                                                                  |                                                                                                    | Total # records<br>Total # abnormal<br>Total # high risk                                                                                                    | 124<br>99<br>25                                                                                                    |                                                                                  |
| ← → ↑ ॥ ♣ & i ? @                                                                                                    |                                                                                                    |                                                                                                  |                                                                                                    | L                                                                                                    | FR (4531) 8/12                                                                                                    | 213                                                                              |

### **Print or View List in Report Format**

1. By using *Print Report* (F14), you can print or view the list in report format.

The printed report automatically sorts by Due Diligence Code, the highest code being first. It will not display any sort settings you choose. It will, however, display the age-flag filter.

| Session 0 CU*BASE GOLD Edition - ABC TESTING CREI<br>File Edit Tools Help                                                                                                    | DIT UNION                                                                                                    |                                                                                                    |
|----------------------------------------------------------------------------------------------------|----------------------------------------------------------------------------------------------------|----------------------------------------------------------------------------------------------------|
| Monitor Abnormal Activity                                                                                                    |                                                                                                    |                                                                                                    |
| Member group to monitor     ODB1     INDIVIDUAL       Monitor transactions from     Current Month       Flag if member age is below     or above                                                                                                    | <ul> <li>Monitoring settings are based on a<br/>Include all activity for members wi</li> </ul>                                                                                                    | date range of 1 month of activity<br>th Due Diligence flag Scient                                                                                                    |
| DD Account Member Name Age *                                                                                                    | Origin # Trans Trans Dollars                                                                                                    | Trans Dollars Risk Level Last AT Tkr By                                                                                                    |
| 0         0         69         708         709           0         9         70         AUDIT           0         9         70         AUDIT           0         9         70         AUDIT           0         9         70         AUDIT           0         9         50         CREDIT           0         9         50         CREDIT           0         9         50         CREDIT           0         9         50         CREDIT           0         9         50         CREDIT           0         3         0         57         AUDIT           0         3         0         57         AUDIT           0         9         51         CREDIT         CREDIT           0         2         70         CREDIT         Ad           0         2         70         CREDIT         Ad           0         2         4         Call CREDIT         Ad           0         2         70         CREDIT         Ad           0         2         Ad         Call CREDIT         Ad           0         2 </th <th>TCC         6         203,108           D RE         10         31,948           D RE         10         31,948           D RE         6         126,012           D RE         6         126,012           D RE         10         21,933           UT C         21         3,199           UT C         21         4,930           UT C         21         3,990           FC A         48         4,762           D RE         2         37,060           UT C         30         3,757           UT C         22         6,874           D RE         5         37,852           alysis         3</th> <th>100,510 ADPORTANEL DD 05/28/13 -3<br/>3,194 ADPORTANEL DD 05/28/13 -3<br/>3,194 ADPORTANEL DD 05/28/13 -3<br/>21,002 HIGH RISK DD 05/28/13 -3<br/>152 ADPORTANEL DD 05/28/13 -3<br/>2,195 ADPORTANEL DD 05/28/13 -3<br/>3,998 ADPORTANEL DD 05/28/13 -3<br/>16,500 ADPORTANEL DD 05/28/13 -3<br/>125 ADPORTANEL DD 05/28/13 -3<br/>125 ADPORTANEL DD 05/28/13 -3<br/>125 ADPORTANEL DD 05/28/13 -3<br/>125 ADPORTANEL DD 05/28/13 -3<br/>125 ADPORTANEL DD 05/28/13 -3<br/>125 ADPORTANEL DD 05/28/13 -3<br/>125 ADPORTANEL DD 05/28/13 -3<br/>127,570 ADPORTANEL DD 05/28/13 -3<br/>7,570 ADPORTANEL DD 05/28/13 -3<br/>7,570 ADPO</th> | TCC         6         203,108           D RE         10         31,948           D RE         10         31,948           D RE         6         126,012           D RE         6         126,012           D RE         10         21,933           UT C         21         3,199           UT C         21         4,930           UT C         21         3,990           FC A         48         4,762           D RE         2         37,060           UT C         30         3,757           UT C         22         6,874           D RE         5         37,852           alysis         3 | 100,510 ADPORTANEL DD 05/28/13 -3<br>3,194 ADPORTANEL DD 05/28/13 -3<br>3,194 ADPORTANEL DD 05/28/13 -3<br>21,002 HIGH RISK DD 05/28/13 -3<br>152 ADPORTANEL DD 05/28/13 -3<br>2,195 ADPORTANEL DD 05/28/13 -3<br>3,998 ADPORTANEL DD 05/28/13 -3<br>16,500 ADPORTANEL DD 05/28/13 -3<br>125 ADPORTANEL DD 05/28/13 -3<br>125 ADPORTANEL DD 05/28/13 -3<br>125 ADPORTANEL DD 05/28/13 -3<br>125 ADPORTANEL DD 05/28/13 -3<br>125 ADPORTANEL DD 05/28/13 -3<br>125 ADPORTANEL DD 05/28/13 -3<br>125 ADPORTANEL DD 05/28/13 -3<br>127,570 ADPORTANEL DD 05/28/13 -3<br>7,570 ADPORTANEL DD 05/28/13 -3<br>7,570 ADPO |
| Print Report                                                                                                    |                                                                                                    | Total # records 124                                                                                                    |
| View Configuration<br>Refresh List                                                                                                    |                                                                                                    | Total # abnormal99Total # high risk25                                                                                                    |
| ← → ↑ II ≞ & i ? @                                                                                                    |                                                                                                    | FR (4531) 8/12/13                                                                                                    |

2. Select your printer and click Continue.

Your report will then display like the one below.

| 7/17/12 9:51:13<br>RUN ON 7/17/12 |       | CU'<br>ABNORMAL A                | *BASE CREDIT UNION<br>ACTIVITY MONITORING<br>CURRENT MONTH | REPORT                 | I                    | MTAAI<br>U                         | PAGE<br>JSER SABRINAP | 1  |
|-----------------------------------|-------|----------------------------------|------------------------------------------------------------|------------------------|----------------------|------------------------------------|-----------------------|----|
| MEMBER GROOF. I FIBOURA           |       |                                  |                                                            |                        |                      |                                    |                       |    |
| DD ACCOUNT MEMBER NAME            | AGE * | ORIGIN                           | # OF TRANS                                                 | TRANS \$               | AVG TRANS \$         | RISK LEVEL                         | LAST AT TKR           | BY |
| 4 1234 MEMBER, DARR               | 70    | ACH NETW                         | 7                                                          | 2940                   | 420                  | HIGH RISK                          | OP 07/12/12           | 00 |
| 4 12345 MEMBER, JOSEPH D          | 27    | ATM NETW                         | 17                                                         | 716                    | 42                   | HIGH RISK                          | OP 07/12/12           | 00 |
| 4 12345 MEMBER, KATHRYN           | 16    | ATM NETW                         | 6                                                          | 482                    | 80                   | ABNORMAL                           | OP 07/12/12           | 00 |
| 0 12345 MEMBER, N T               | 87    | TELLER P<br>ACH NETW<br>CREDIT C | 7<br>3<br>8                                                | 392208<br>30884<br>409 | 56029<br>10294<br>51 | HIGH RISK<br>HIGH RISK<br>ABNORMAL | OP 07/12/12           | 00 |
| 0 12345 MEMBER, DENNIS C          | 59    | DEBIT CA<br>AUDIO RE             | 51<br>18                                                   | 577<br>1542            | 11<br>85             | HIGH RISK<br>ABNORMAL              | OP 07/12/12           | 00 |
| 0 12345 MEMBER, IN                | 24    | TELLER P                         | 1                                                          | 7390                   | 7390                 | ABNORMAL                           | OP 07/12/12           | 00 |
| 0 12345 MEMBER, NORMAN            | 67    | ACH NETW                         | 24                                                         | 1608                   | 67                   | HIGH RISK                          | OP 07/12/12           | 00 |
| 0 12345 MEMBER, YVETTE M          | 44    | AUDIO RE                         | 6                                                          | 1655                   | 275                  | ABNORMAL                           | OP 07/12/12           | 00 |
| 0 12345 MEMBER, HARLEY D          | 17    | ATM NETW<br>DEBIT CA             | 6<br>6                                                     | 454<br>104             | 75<br>17             | ABNORMAL<br>ABNORMAL               | OP 07/12/12           | 00 |
| 0 12345 MEMBER, ABL               | 5     | DEBIT CA                         | 9                                                          | 297                    | 33                   | ABNORMAL                           | OP 07/12/12           | 00 |
|                                   |       | **                               | **END OF REPORT***                                         |                        |                      |                                    |                       |    |

# **VIEW CONFIGURATION SETTINGS**

1. By clicking *View Configuration* (F15) you can view the configuration settings for the member group listed.

| Session 0 CU*BASE GOLD Ec<br>File Edit Tools Help                                                                                                    | dition - ABC TESTING                                                                                                    | G CREDIT UNION                                                                                                    |                                                                                       |                                                                                                    |                                                                                                    | Ē                                                                                                    |                                                                                                    |     |
|----------------------------------------------------------------------------------------------------|----------------------------------------------------------------------------------------------------|----------------------------------------------------------------------------------------------------|---------------------------------------------------------------------------------------|----------------------------------------------------------------------------------------------------|----------------------------------------------------------------------------------------------------|----------------------------------------------------------------------------------------------------|----------------------------------------------------------------------------------------------------|-----|
| Monitor Abnorn                                                                                                    | nal Activity                                                                                                    | y                                                                                                    |                                                                                       |                                                                                                    |                                                                                                    |                                                                                                    |                                                                                                    |     |
| Member group to monitor<br>Monitor transactions from<br>Flag if member age is below                                                                                                    | Current Month       or above                                                                                                    | √UAL<br>▼                                                                                                    | Monitoring se<br>Include all ac                                                       | ttings are based on a d<br>tivity for members with                                                                                                    | date range of 1 m<br>h Due Diligence fl                                                                                 | onth of activit<br>ag Select                                                                                                    | ty                                                                                                    |     |
| DD Account Membe                                                                                                    | r Name Age *                                                                                                    | Origin                                                                                                    | # Trans                                                                               | Trans Dollars                                                                                                    | Trans Dollars                                                                                                    | Risk Level                                                                                                    | Last AT Tkr                                                                                                    | By  |
| 0     8       0     0       0     9       0     9       0     9       0     9       0     9       0     9       0     9       0     9       0     9       0     2       0     2       0     2       0     4   Inquiry Tracker | 56       69       70       54       50       49       33       57       46       51       70       46       46       8       Activ | AUDIO RE<br>CREDIT C<br>AUDIO RE<br>ACH NETW<br>AUDIO RE<br>CREDIT C<br>CREDIT C<br>CREDIT C<br>CREDIT C<br>ACH NETW<br>ACH NETW<br>ACH NETW<br>ACH NETW<br>ACH NETW<br>CREDIT C<br>CREDIT C<br>CREDIT C<br>CREDIT C<br>CREDIT C<br>CREDIT C<br>CREDIT C<br>CREDIT C<br>CREDIT C<br>CREDIT C | 2<br>6<br>10<br>8<br>6<br>12<br>21<br>10<br>6<br>48<br>2<br>31<br>30<br>26<br>22<br>5 | 200,000<br>3,108<br>31,948<br>65,086<br>125,012<br>4,930<br>3,199<br>21,953<br>23,990<br>4,782<br>37,000<br>4,764<br>3,757<br>3,199<br>6,874<br>37,852 | 100,000<br>518<br>3,194<br>8,135<br>21,002<br>2,195<br>3,998<br>99<br>18,500<br>18,500<br>13,125<br>123<br>312<br>7,570 | HIGH RUSK<br>GENORMAL<br>HEGNRTMAL<br>HIGH RUSK<br>BENORMAL<br>BENORMAL<br>BENORMAL<br>BENORMAL<br>BENORMAL<br>BENORMAL<br>BENORMAL<br>BENORMAL<br>BENORMAL | 0P 05/28/13<br>0P 05/28/13<br>0P 05/28/13<br>0P 05/28/13<br>0P 05/28/13<br>0P 05/28/13<br>0P 05/28/13<br>0P 05/28/13<br>0P 05/28/13<br>0P 05/28/13<br>0P 05/28/13<br>0P 05/28/13<br>0P 05/28/13<br>0P 05/28/13 |     |
| lember Connect                                                                                                    |                                                                                                    |                                                                                                    |                                                                                       |                                                                                                    | Total #                                                                                                    | records                                                                                                    | 124                                                                                                    |     |
| Print Report                                                                                                    |                                                                                                    |                                                                                                    |                                                                                       |                                                                                                    | Total #                                                                                                    | abnormal                                                                                                    | 99                                                                                                    |     |
| Refresh List                                                                                                    |                                                                                                    |                                                                                                    |                                                                                       |                                                                                                    | Total #                                                                                                    | high risk                                                                                                    | 25                                                                                                    |     |
| < → ↑ ॥ ≞ ♂                                                                                                    | i ? @                                                                                                    |                                                                                                    |                                                                                       |                                                                                                    |                                                                                                    |                                                                                                    | FR (4531) 8/1                                                                                                    | 2/1 |

- 2. Click the member group whose configuration settings you'd like to view.
- 3. Click View.
- 4. Click the Origin type whose configuration settings you'd like to view.

| Session 0 CU*BASE     | GOLD Edition - ABC    | TESTING CREDI         | T UNION    |                 |                |                      |                   |
|-----------------------|-----------------------|-----------------------|------------|-----------------|----------------|----------------------|-------------------|
| File Edit Tools He    | elp                   |                       |            |                 |                |                      |                   |
| Configure /           | Abnormal              | Activity I            | Monitor    | ing Sett        | ings           |                      | VIEW              |
| Member group 02       | 2 Description         | FIDUCIARY             |            |                 |                |                      |                   |
| Used for monitoring m | nembership designati  | on(s) Select          | 5 selected |                 |                |                      |                   |
|                       |                       |                       |            |                 |                |                      |                   |
| Settings are based or | n a date range of 1 m | onth of activity      |            |                 |                |                      |                   |
|                       |                       |                       | Transacti  | on Count        | Combined Trans | action Amount        |                   |
| Origins               | Origin Codes          | Risk Level            | From       | To              | From           | To                   |                   |
|                       | 0 000000              | ABNORMAL<br>HTGH RTSK | 5          | 8<br>9,999,999  | 1,601          | 3,200                |                   |
| ATM                   | 0 selected            | Normal<br>Abnormal    | 0          | 6<br>12         | 0<br>541       | 540<br>1,080         |                   |
| AUDIO RESP            | 0 selected            | HIGH RISK<br>NORMAL   | 13         | 9,999,999<br>10 | 1,081<br>0     | 999,999,999<br>1,000 |                   |
|                       |                       | ABNORMAL<br>HIGH RISK | 11<br>16   | 15<br>9,999,999 | 1,001<br>1,501 | 1,500<br>999,999,999 |                   |
| CREDIT CRD            | 0 selected            | Normal<br>Abnormal    | 0          | 5<br>10         | 0<br>501       | 500<br>1,000         |                   |
| DEBIT                 | 0 selected            | HIGH RISK<br>NORMAL   | 11         | 9,999,999<br>11 | 1,001          | 999,999,999<br>250   |                   |
|                       |                       | ABNORMAL<br>HIGH RISK | 12<br>23   | 22<br>9,999,999 | 251<br>501     | 500<br>999,999,999   |                   |
|                       |                       |                       |            |                 |                |                      |                   |
| View                  |                       |                       |            |                 |                | <b>↑↓</b>            |                   |
|                       |                       |                       |            |                 |                | • •                  |                   |
|                       |                       |                       |            |                 |                |                      |                   |
|                       |                       |                       |            |                 |                |                      |                   |
|                       |                       |                       |            |                 |                |                      |                   |
|                       |                       |                       |            |                 |                |                      |                   |
| <b>←→</b> ↑॥ ª        | ₽ <i>i</i> ?@         | 2                     |            |                 |                |                      | FR (4560) 8/12/13 |

5. You will then be able to view the configuration settings for the member group you had selected.

| Session 0 CU*BASE<br>Member group<br>Origin group descr | E GOLD<br>02<br>ription | D Edition - Activity Monitoring Settings by Origin Group FIDUCIARY  ATT Transaction origin codes Sate |           |               |                |
|---------------------------------------------------------|-------------------------|----------------------------------------------------------------------------------------------------|-----------|---------------|----------------|
|                                                         |                         | Transactio                                                                                            | on Counts | Combined Tran | saction Amount |
| Level                                                   |                         | From                                                                                                  | То        | From          | То             |
| NORMAL                                                  |                         | 0                                                                                                    | 6         | 0             | 540            |
| ABNORMAL                                                |                         | 7                                                                                                    | 12        | 541           | 1,080          |
| HIGH RISK                                               |                         | 13                                                                                                    | 9,999,999 | 1,081         | 999,999,999    |
| <mark>←→</mark> ↑ "                                     | E                       | e i                                                                                                   | ? @       |               |                |

# USING THE ACTIVITY ANALYSIS DASHBOARD

The Activity Analysis Dashboard is a very valuable feature, because it allows you to ascertain whether or not the activity you're seeing is actually typical for the member. Just because a member falls outside the configured norms doesn't mean that the member's activity isn't normal for that particular member.

- 1. To access this dashboard, go to **Monitor Abnormal Trans Activity** on the Auditing Functions 2 (MNAUD2) menu.
- 2. Select your member group by clicking the lookup button next to the field, *Member group to monitor*, then by clicking the member group and then Select.
- 3. Select the name of the member for whom you'd like to view a summary and *Activity Analysis*.

| Member group to n<br>Monitor transactior<br>Flag if member age                                                                     | nonitor 0002 Q<br>ns from Current P<br>e is below 2 or abo | FIDUCIARY<br>Ionth v<br>Ve 80                                                                                                    | Monitoring set<br>Include all act                                                                      | tings are based on a divity for members with                                                                                                    | late range of 1 month of activ<br>I Due Diligence flag Select                                                                                                    | ity                                                                                                    |
|----------------------------------------------------------------------------------------------------|------------------------------------------------------------|----------------------------------------------------------------------------------------------------|----------------------------------------------------------------------------------------------------|----------------------------------------------------------------------------------------------------|----------------------------------------------------------------------------------------------------|----------------------------------------------------------------------------------------------------|
| DD         Account           2         1           1         109           0         0           0         0           0         0 | Member Name                                                | Age         Origin           76         ACH NETU           70         ACH NETU           60         ACH NETU           60         ACH NETU           60         ACH NETU           60         ACH NETU           60         ACH NETU           61         ACH NETU           62         ACH NETU           63         #ACH NETU           64         #ACH NETU           70         #ACH NETU           71         #ACH NETU           72         #ACH NETU           73         #ACH NETU           74         #ACH NETU           75         #ACH NETU           74         #ACH NETU           75         #ACH NETU           76         #AUDIO RE           67         #AUDIO RE           67         #AUDIO RE           67         #AUDIO RE           ACtivity Analysis | # Trans<br>13<br>3<br>1<br>4<br>4<br>4<br>11<br>14<br>9<br>12<br>7<br>11<br>3<br>2<br>9<br>9<br>9<br>9 | Trans Dollars           4,159           6,138           7,427           68,396           8,475           5,272           4,469           10,398           5,075           11,365           6,355           5,075           10,398           5,075           1,965           6,355           3,000           5,664           6,008           5,532           6,467 | Trans Dollars         Risk Level           319         ABNORHAL           2,046         ABNORHAL           7,427         ABNORHAL           17,099         HTGH RTSK           2,110         ABNORHAL           479         ABNORHAL           316         ABNORHAL           1,691         HEIN RTSK           2,110         ABNORHAL           316         ABNORHAL           1,691         ABNORHAL           1,691         ABNORHAL           1,691         ABNORHAL           1,691         ABNORHAL           907         ABNORHAL           272         ABNORHAL           720         ABNORHAL           720         ABNORHAL | Last AT Tkr<br>OP 08/10/13<br>AC 01/26/13<br>OP 08/10/13<br>OP 08/10/13<br>OP 08/10/13<br>OP 08/10/13<br>OP 08/10/13<br>OP 08/10/13<br>OP 08/10/13<br>OP 08/10/13<br>OP 08/10/13<br>OP 08/10/13<br>OP 08/10/13 |
| lember Connect                                                                                                    |                                                            |                                                                                                    |                                                                                                    |                                                                                                    | Total # records                                                                                                    | 25                                                                                                    |

Since the fourth line item represents transactions with a high risk level, you may want to view a summary of this member's transaction activity.

4. You will then be brought to the Current Month Activity Compare screen.

This screen can also be accessed via **Sample Trans by Delivery Channel** on the "Know Your Member" Analysis Tools (MNMGMA) menu (see Page 12) or via **Sample High-Risk Transactions** on the Auditing Functions (MNAUDT) menu (see Page 12) or via the "Transaction Activity" button in Inquiry, Phone Op, or the Verify Member screen 5. On the Current Month Activity Compare screen, you will then be able to view a summary of the transaction activity for the member you selected and the cost of those transactions to your credit union. Keep in mind that the transaction activity you will be able to view will be for all transaction types (Origins) you had configured when setting up your group.

This screen is helpful in seeing the big picture of a member's activity in order to determine if that activity is truly "abnormal" for the member. For example, if the member's activity falls into the abnormal range, but you find in this screen that the member, for the past four months, has consistently conducted about that same number of transactions, then you may decide that, for this particular member, the activity is perfectly normal.

Keep in mind that since some members conduct most of their transactions at the beginning or end of the month, you may not get a clear picture of what is "normal" for the member by just viewing the first column, Current Totals. It's therefore wise to also analyze the other columns as well.

| Session 0 CU*BAS<br>File Edit Tools + | E GOLD<br>lelp |                  |                |               |               |         |            |               |         |           |               |            |
|---------------------------------------|----------------|------------------|----------------|---------------|---------------|---------|------------|---------------|---------|-----------|---------------|------------|
| Current M                             | onth /         | Activit          | y Cor          | npare         |               |         |            |               |         | N         | Ionthly T     | otals      |
| Member<br>Member branch               | REBEC          | CCA<br>ty branch | 1 100.0        | % N           | lost used bra | nch 1   | 100.0%     |               |         |           |               |            |
|                                       | Cur            | rent Totals      |                | 1 Mont        | h Prior Total | s       | 2 Mont     | h Prior Total | s       | 3 Mon     | th Prior Tota | als        |
| Origin                                | Debits         | Credits          | # Tran         | Debits        | Credits       | # Tran  | Debits     | Credits       | # Tran  | Debits    | Credits       | # Tran     |
| TELLER PROCESS                        | 1,050          | 400              | 4              | 500           | 0             | 1       | 1,250      | 25            | 4       | 400       | 200           |            |
| SHIKE URAFT FR                        | 863            | 1.05             | 4              | (4)           | 5 220         | 5       | 2,108      | 0             | 18      | 1,143     | 0             | 1          |
|                                       | 1,140          | ,000             | 14             | 2,312         | ບ,330<br>ຄ    | 11      | 2,030      | 2,045         | 19      | 4,015     | 0,015         | 3          |
| AUDTO RESPONSE                        | 45.0           | 460              | 2              | 468           | 460           | 2       | 460        | 460           | 2       | 760       | 460           |            |
|                                       |                |                  |                |               |               |         |            |               |         |           |               | <b>↑</b> ↓ |
|                                       | Cur            | rent Totals      |                | 1 Mont        | h Prior Total | s       | 2 Mont     | h Prior Total | s       | 3 Mon     | th Prior Tota | als        |
| Origin (Cost)                         | # Trans Co     | ost/Trx Tot      | al Cost        | # Trans   Co  | ost/Trx Tota  | al Cost | # Trans Co | ost/Trx Tota  | al Cost | # Trans C | ost/Trx To    | otal Cost  |
| TELLER PROCESS                        | 4              | 1.25             | 5.00           | 1             | 1.25          | 1.25    | 4          | 1.25          | 5.00    | 4         | 1.25          | 5.0        |
| OCH NETLIORK DR                       | 4              | 0.25             | 3.50           | 17            | 0.25          | 4 25    | 10         | 0.25          | 4.50    | 34        | 0.25          | 2.1        |
| PHONE OPERATOR                        | 14             | 0.25             | 0.00           |               | 0.25          | 9.00    | 2          | 0.05          | 0.10    | 34<br>A   | 0.05          | 0.0        |
| AUDIO RESPONSE                        | 2              | 0.05             | 0.10           | 2             | 0.05          | 0.10    | 2          | 0.05          | 0.10    | 3         | 0.05          | 0.1        |
|                                       |                |                  |                |               |               |         |            |               | 1       |           |               | <b>↑</b> ↓ |
| Daily Averages                        | Totals         | are All Mem      | 9.60<br>bers M | onthly Totals |               | 7.10    |            |               | 14.45   |           |               | 16.4       |
| < → ↑ II                              | ≞ ₽ 1          | i ? @            |                |               |               |         |            |               |         |           | LP (4         | 936) 8/13/ |

The top of this screen show the activity for the selected member. The bottom shows the costs associated with those transaction types (Origins) that you configured via **Config. Delivery Channels/Costs** on the "Know Your Member" Analysis Tools (MNMGMA) menu

To understand the difference between the "activity" and "most used" branch, take a look at the following example. If the member conducts ten transactions every Friday at branch 1, but conducts 1 transaction every day at branch 2, then branch 1 would be the "activity branch" and branch 2 would be the "most used branch."

The Activity branch field displays the number of the branch where the member conducts the most transactions and the percentage of total transactions conducted at that branch.

The Most used branch field displays the number of the branch the member visits the most and the percentage of total transactions conducted at that branch.

The default view shows you the current month's totals as well as totals for the prior three months, but you can also see Daily Averages by clicking Daily Averages (F4). 6. To analyze how many transactions are "typical" on a daily basis, use *Daily Averages* (F4).

| Session 0 CU*BA                               | SE GOLD Ed | lition         |        |                 |               |        |           |               |              |         |               | • ×         |
|-----------------------------------------------|------------|----------------|--------|-----------------|---------------|--------|-----------|---------------|--------------|---------|---------------|-------------|
| HIE EAIT TOOIS HEIP                           |            |                |        |                 |               |        |           |               |              |         |               |             |
| Current Month Activity Compare Daily Averages |            |                |        |                 |               |        |           |               |              |         |               |             |
| Member                                        | REBEC      | CA             |        |                 |               |        |           |               |              |         |               |             |
| Member branch                                 | 1 A        | ctivity branch | 1      | 100.0%          | Most used     | branch | 1 100.0%  |               |              |         |               |             |
|                                               | Curre      | ant Doily Ava  |        | 1 Month         | Drior Doily A | 110    | 2 Month I | Drior Doily A | 10           | 2 Honth | Drior Doily / | N/a         |
| Origin                                        | Dobite     | Crodite        | # Tran | Dobite          | Crodite       | # Tran | Dobite    | Crodite       | vy<br># Tran | Dobite  | Crodite       | # Tran      |
|                                               | 80.8       | 20.8           | 0.2    | 16 1            |               |        | 41.7      |               | 0 1          | 12.0    | 6 5           | " ITall     |
| SHARE DRAFT FR                                | 66.4       | 0.0            | 0.3    | 24.1            | 0.0           | 0.0    | 70.3      | 0.0           | 0.1          | 36.9    | 0.0           | 0.4         |
| ACH NETWORK PR                                | 133.8      | 206.5          | 1.1    | 76.5            | 171.9         | 0.5    | 67.7      | 88.2          | 0.6          | 131.5   | 258.5         | 1.1         |
| PHONE OPERATOR                                | 0.0        | 0.0            | 0.0    | 0.0             | 0.0           | 0.0    | 9.7       | 0.0           | 0.1          | 0.0     | 0.0           | 0.0         |
| AUDIO RESPONSE                                | 35.4       | 35.4           | 0.2    | 14.8            | 14.8          | 0.1    | 15.3      | 15.3          | 0.1          | 24.5    | 14.8          | 0.1         |
|                                               |            |                |        |                 |               |        |           |               |              |         |               |             |
|                                               |            |                |        |                 |               |        |           |               |              |         |               |             |
|                                               |            |                |        |                 |               |        |           |               |              |         |               |             |
|                                               |            |                |        |                 |               |        |           |               |              |         |               |             |
|                                               |            |                |        |                 |               |        |           |               |              |         |               |             |
|                                               |            |                |        |                 |               |        |           |               |              |         |               |             |
|                                               |            |                |        |                 |               |        |           |               |              |         |               |             |
|                                               |            |                |        |                 |               |        |           |               |              |         |               |             |
|                                               |            |                |        |                 |               |        |           |               |              |         |               |             |
|                                               |            |                |        |                 |               |        |           |               |              |         |               |             |
|                                               |            |                |        |                 |               |        |           |               |              |         |               |             |
|                                               |            |                |        |                 |               |        |           |               |              |         |               | ΨΨ          |
|                                               |            |                |        |                 |               |        |           | -78           |              |         |               |             |
| Daily Averages                                | Comp       | are to All Me  | mbers  | no. thly lotals |               | S      |           |               |              |         |               |             |
| <b>← →</b> ⊓                                  | 1 8 1      | l : @          |        |                 |               |        |           |               |              |         | LP (454       | 10) 8/13/13 |

7. To compare the member's three-month average totals to the three-month average totals of all members, click *Compare All Mbrs* (F5).

|   | Session 0 CU*BA<br>File Edit Tools | ASE GOLD Ec<br>Help | lition - Curre      | ent Month  | n Activity Co | mpare                   |           |         |         |        |        | Ē         |                |
|---|------------------------------------|---------------------|---------------------|------------|---------------|-------------------------|-----------|---------|---------|--------|--------|-----------|----------------|
|   | Current M                          | lonth /             | Activit             | y Co       | mpare         |                         |           |         |         | Co     | mpare  | to All Me | mbers          |
|   | Member<br>Member branch            | REBEC               | CA<br>ctivity branc | h 1        | 100.0%        | Most use                | ed branch | 1 100.0 | 1%      |        |        |           |                |
|   |                                    | Cu                  | rrent Totals        |            | All Mbr       | All Mbrs Average Totals |           |         |         |        |        |           |                |
|   | Origin                             | Debits              | Credits             | # Tran     | Debits        | Credits                 | # Tran    | Debits  | Credits | # Tran | Debits | Credits   | # Tran         |
|   | TELLER PROCESS                     | 1,050               | 400                 | 4          | 717           | 75                      | 3         | 666     | 1,258   | 3      |        |           |                |
|   | share draft fr                     | 863                 | 0                   | 4          | 1,333         | 0                       | 12        | 1,184   | 163     | 6      |        |           |                |
|   | ACH NETWORK PR                     | 1,740               | 2,685               | 14         | 2,826         | 5,330                   | 23        | 1,224   | 2,167   | 8      |        |           |                |
|   | PHONE OPERATOR                     | 0                   | 0                   | 0          | 97            | 0                       | 1         | 651     | 0       | 1      |        |           |                |
|   | AUDIO RESPONSE                     | 460                 | 460                 | 2          | 560           | 460                     | 2         | 1,024   | 1,009   | 5      |        |           |                |
|   |                                    |                     |                     |            |               |                         |           |         | 1       |        |        |           |                |
| I |                                    |                     |                     |            |               |                         | ľ         |         |         |        |        |           | ↑↓             |
|   |                                    | E P                 | <i>i</i> ?@         | embers   I | aonthly Total | 5                       |           |         |         |        |        | LP        | (4541) 8/13/13 |

The last column shows how the member's activity compares to that of all members for three-month average totals.